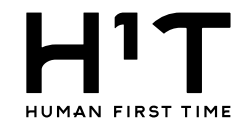

## 目次

企業の支払い方法を変更する(企業情報)

企業の支払方法を変更する ・・・p.2

クレジットカード情報を登録する ・・・p.5

クレジットカード情報を更新する ・・・p.12

<u>支払方法を当月と次月で変更する場合</u>・・・p.19

クレジットカード情報を削除する ・・・p.20

<u>支払方法の変更から削除する場合</u>・・・p.25

部署の支払い方法を変更する(請求先情報)

<u>部署の支払方法を変更する</u> ・・・P.26

クレジットカード情報を登録する ・・・p.29

クレジットカード情報を更新する ・・・p.35

<u>支払方法を当月と次月で変更する場合</u>・・・p.41

<u>クレジットカード情報を削除する</u> ・・・p.42

<u>支払方法の変更から削除する場合</u>・・・p.46

請求先情報を部署ごとに設定する(部署管理)

請求先情報を部署ごとに設定する ・・・p.47

1-1

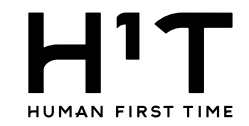

## 企業の支払い方法を変更する

1.管理者専用サイトにログイン後、左メニューから企業情報を選択する。

| ҤӏҴ         |               |                             |              |           | 一般企業 一般企業@管理ユーザー 様 LOGOUT<br>管理者専用サイト |
|-------------|---------------|-----------------------------|--------------|-----------|---------------------------------------|
| トップ<br>企業情報 | 「企業           | 情報」をクリックします。                |              | お知らせ      |                                       |
| 部署管理        | 2022/08/09    | アプリプッシュ通知の仕様確認              |              |           | >                                     |
| 請求先情報       | 2022/05/30    | お知らせ1                       |              |           | >                                     |
| 管理ユーザー      | 2019/04/10    | お知らせその10                    |              |           | > -                                   |
| 一般ユーザー      | 2019/04/09    | お知らせその9                     |              |           | >                                     |
| 入退室ログ       | 2019/04/08    | お知らせその8                     |              |           | >                                     |
| 予約・実績管理     | 2019/04/07    | お知らせその7                     |              |           | > -                                   |
| 請求情報        |               |                             | 更新履困         | 壓(過去31日間) |                                       |
| 利用規約等       |               | 59分前 一般企業の管理ユーザーさん          | しが ログインしました  |           |                                       |
| ログアウト       | 2022/08/30(火) | 1時間前 一般企業@管理ユーザーさん          | んが ログアウトしました |           |                                       |
|             |               | 4時間前 <u>一般企業@管理ユーザー</u> さ,  | んが ログインしました  |           |                                       |
|             |               | 19時間前 <u>一般企業@管理ユーザー</u> さ, | いが ログアウトしました |           |                                       |
|             | 2022/08/29(月) | 20時間前 <u>一般企業@管理ユーザー</u> さ, | しが ログインしました  |           |                                       |
|             |               | 21時間前 <u>一般企業@管理ユーザー</u> さ。 | んが ログインしました  |           |                                       |
|             | 2022/08/18(木) | 17:56     一般企業@管理ユーザーさん     | んが ログアウトしました |           |                                       |
|             | 2022/08/16/44 | 17:48 <u>一般企業@管理ユーザー</u> さ, | んが ログインしました  |           |                                       |
|             | 2022/00/10(火) | 17:00 <u>一般企業@管理ユーザー</u> さ, | しが ログインしました  |           | •                                     |

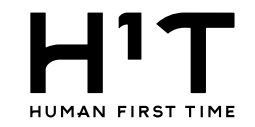

## 2.企業一覧から会社を選択する。

| Т            |        |         |        |         |         |         |         |                   | 一般企      | 業 一般企業@管理ユーザ  | ー様 LOGOUT    |
|--------------|--------|---------|--------|---------|---------|---------|---------|-------------------|----------|---------------|--------------|
| RST TIME     |        |         |        |         |         |         |         |                   |          |               | 目在日母田 2.11.  |
| プ            | 企業一覧   |         |        |         |         |         |         |                   |          |               |              |
| 情報           |        |         |        |         | 企       | 業情報     |         |                   |          |               |              |
| 管理           | 契約者番号  | 契約者番号入力 |        |         |         |         |         |                   |          |               |              |
| 先情報          | 契約者    | 契約者タグ検索 |        |         |         |         |         |                   |          |               |              |
| <b>ユ</b> ーザー | 対象年月   | 年/月/日   |        |         |         |         |         |                   |          |               |              |
| ミユーザー        |        |         |        |         |         |         |         | 表示さ               | れている会社をク | ハリックしま        |              |
| 皇室ログ         |        |         | (      | クリア     |         | この条件    | -で探す    |                   | 9。       |               |              |
| )・実績管理       |        |         |        |         |         |         |         |                   |          |               |              |
| 情報           | 初约老来马  | 初约书夕 1  | 初幼老夕 0 | 2021    | 年12月    | 2022年(  | )1月以降   | 刧約問始              | 初約数フ     | 登録口時          | 是丝雨砾口咕       |
| 規約等          | 天村住田方  | 大利日石工   | 天約百石 2 | 一般ユーザー数 | 管理ユーザー数 | 一般ユーザー数 | 管理ユーザー数 | 大小川川川川            | 大利が      | 豆球口吋          | 取心定利口吋       |
| アウト          | 100011 | 一般企業    |        | 0人      | 1人      | 人0      | 1人      | 2022/03/<br>09(水) | 無期限      | 2022/03/09(水) | 2022/06/01(7 |

個人情報の取り扱いについて ご利用ガイド

お問い合わせ

よくあるご質問

Nomura Real Estate Development Co., Ltd.

#### 3.企業情報の詳細を表示する。

|                  |                |          |            |                | 一般企業 一般企業@管理ユーザー様 LOGOUT<br>管理者専用サイ |
|------------------|----------------|----------|------------|----------------|-------------------------------------|
| <u>企業一覧</u> ▶ 詳細 |                |          |            |                |                                     |
|                  |                | 企業性      | 青報         |                |                                     |
| 契約者名1            | 一般企業           |          |            |                | 「変更」小タノをクリックしま                      |
| 契約者名2            |                |          |            |                |                                     |
| 企業情報:            |                | 部署 管理ユ-  | -ザー 一般ユーザー |                |                                     |
|                  |                |          |            |                | 機能制限                                |
| 基本情報             |                |          |            |                |                                     |
| 契約者番号            | 100011         |          |            |                |                                     |
| 契約者名1            | 一般企業           | タブを選択するこ | とで画面が切り替わ  | ります。           |                                     |
| 契約者名2            |                |          |            |                |                                     |
| 契約者名1(フリガナ)      | イッパンキギョウ       |          |            |                |                                     |
| 契約者名2(フリガナ)      |                | 企業情      | 報 管理フーザー   |                | _                                   |
| 代表者名             | 一般太郎           | 正未旧      | 報目生エッ      | л <u>х</u> - У |                                     |
| 郵便番号             | 163-8001       |          |            |                |                                     |
| 本店所在地1           | 東京都新宿区西新宿2-8-1 |          |            |                |                                     |
| 本店所在地2           |                |          |            |                |                                     |
| 電話番号             | 03-1234-5678   |          |            |                |                                     |
| 振込人名義            |                |          |            |                |                                     |
| 利用上限額            | 1,000,000円     |          |            |                |                                     |
| アラート額            | 100,000円       |          |            |                |                                     |
| 業種               | 漁業             |          |            |                |                                     |
| 従業員数             | 3人             |          |            |                |                                     |
| 想定ユーザー数          |                |          |            |                |                                     |

#### 実際の日付と異なる月が表示される場合があります 請求処理が未完了の月が起点になっています

| 契約情報    | 2021年12月 | 2022年01月以降 |
|---------|----------|------------|
| 一般ユーザー数 | 0人       | 0人         |

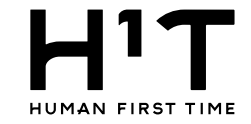

# クレジットカード情報を登録する

4.支払い方法を変更する。

| דיא              |              |      |                                            |                 | 一般企業                                           | 一般企業@管理ユーザー様<br>管理者専用サイト |                  |
|------------------|--------------|------|--------------------------------------------|-----------------|------------------------------------------------|--------------------------|------------------|
| HUMAN FIRST TIME |              |      |                                            |                 |                                                |                          |                  |
| トップ              | 企業一覧 > 詳細 >  | 変更   |                                            |                 |                                                |                          |                  |
| 企業情報             |              |      |                                            | 企業情報            |                                                |                          |                  |
| 部署管理             | ※必須項目        |      |                                            |                 |                                                |                          |                  |
| 請求先情報            | 基本情報         |      |                                            |                 |                                                | 支払方法の「クレジット              | カード」を選択、または      |
| 答理コーザー           | 契約者番号        |      | 100011                                     |                 |                                                | クレジットカード情報の「             | 登録」をクリックすると      |
|                  | $\sim$       |      |                                            | ~~~~~           |                                                | クレジットカード登録面              | 画面に移動します。        |
|                  | 契約情報         |      | 2021年12月                                   |                 | 2022年01月以降                                     |                          |                  |
|                  | 一般ユーザー数      |      | 人                                          |                 | 人                                              | ※画面が切り替わるま               | で時間がかかる場合が<br>キオ |
|                  | 管理ユーザー数      |      | 1人                                         |                 | 1人                                             | ത്വം                     | 59。              |
|                  | ロッカー利用       |      | 利用なし                                       |                 | 利用なし                                           |                          |                  |
|                  | 請求予定金額       |      | 0円                                         |                 | 0円                                             |                          |                  |
|                  | 支払方法         |      | <ul> <li>銀行振込</li> <li>クレジットカード</li> </ul> |                 | <ul> <li>● 銀行振込</li> <li>○ クレジットカード</li> </ul> |                          |                  |
|                  | クレジットカード     | 青報   | <u>登録</u>                                  |                 |                                                |                          |                  |
|                  | 請求書郵送サービ     | ス ※  | ○ 必要 💿 不要                                  |                 | ○ 必要 💿 不要                                      |                          |                  |
|                  |              | 郵便番号 | -                                          |                 |                                                |                          |                  |
|                  |              | 住所1  |                                            |                 |                                                |                          |                  |
|                  | 话少主          | 住所 2 |                                            |                 |                                                |                          |                  |
|                  | 郵送先          | 宛名1  |                                            |                 |                                                |                          |                  |
|                  |              | 宛名2  |                                            |                 |                                                |                          |                  |
|                  |              | 担当者名 |                                            |                 |                                                |                          |                  |
|                  | 振込先口座        |      | 三菱UFJ銀行 すずかぜ支店(862) 普通 49701.              | 13 ノムラフト゛ ウサン(カ |                                                |                          |                  |
|                  | 契約開始<br>契約終了 |      | 2022/03/09(水)                              |                 |                                                |                          |                  |
|                  |              |      | 無期限                                        |                 |                                                |                          |                  |
|                  | グループ情報       |      |                                            |                 |                                                |                          |                  |
|                  | 親企業          |      | 一般企業                                       |                 |                                                |                          |                  |
|                  | 請求           |      | □ 子企業として登録済みの企業向け請求を当れ                     | 企業にて一括して引き受ける   |                                                |                          |                  |

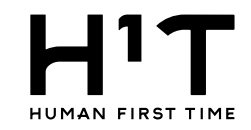

#### 5.クレジットカード情報を入力する。

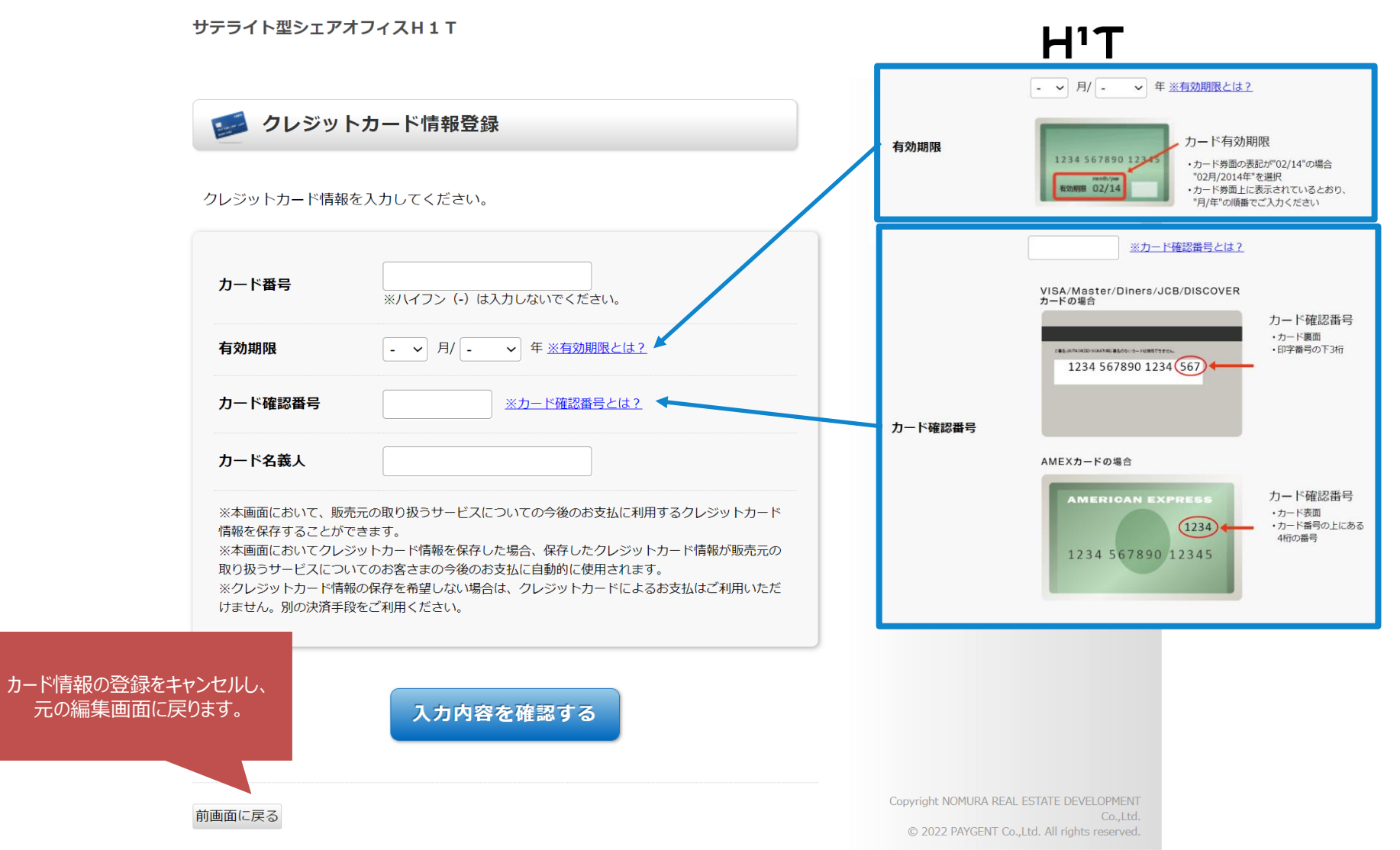

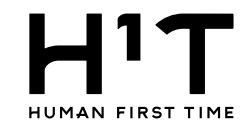

#### 6.クレジットカード情報を確認する。

サテライト型シェアオフィスH1T Η'Τ 🧾 クレジットカード情報登録 サテライト型シェアオフィ 店舗名 ZH1T 法人名 1 0 0 0 1 1 - 1 3クレジットカード情報を入力してください。 画面有効期限 2022/09/04 23:59:59 4980000000000000 カード番号 ※ハイフン (-) は入力しないでください。 有効期限 12 ~ 月/2027 ~ 年 ※有効期限とは? 123 カード確認番号 ※カード確認番号とは? カード名義人 TEST TAROU ※本画面において、販売元の取り扱うサービスについての今後のお支払に利 情報を保存することができます。 ※本画面においてクレジットカード情報を保存した場合、保存したクレジッ 「入力内容を確認する」をクリックし 取り扱うサービスについてのお客さまの今後のお支払に自動的に使用されま ます。 ※クレジットカード情報の保存を希望しない場合は、クレジットカードによ けません。別の決済手段をご利用ください。 入力内容を確認する Copyright NOMURA REAL ESTATE DEVELOPMENT 前画面に戻る © 2022 PAYGENT Co., Ltd. All rights reserved.

7

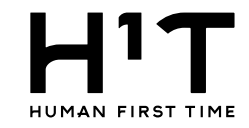

#### 7.クレジットカード情報を保存する。

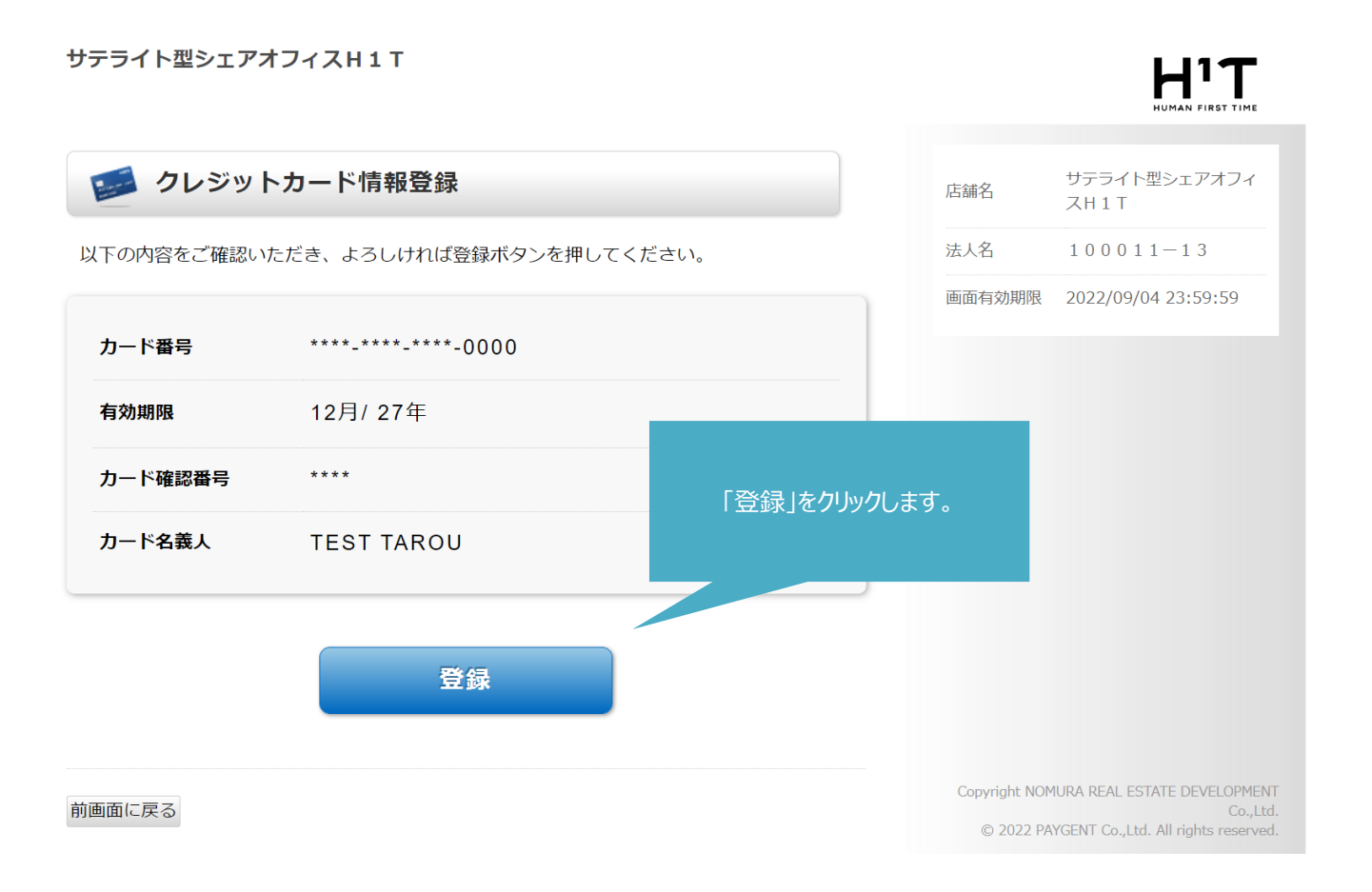

דיא

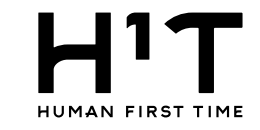

#### 8.企業情報の変更内容を登録する。

-1

| 一般企業 一般企業@管理 | ユーザー 様 | LOGOUT |
|--------------|--------|--------|
|              | 管理     | 者専用サイト |

| トップ             | 企業一覧 > 詳細 > 変更 |                |        |  |  |  |
|-----------------|----------------|----------------|--------|--|--|--|
| 企業情報            | 企業情報           |                |        |  |  |  |
| 部署管理            | ※必須項目          |                |        |  |  |  |
| 請求先情報           | 基本情報           |                |        |  |  |  |
| 管理コーザー          | 契約者番号          | 100011         |        |  |  |  |
| E SE SE         | 契約者名1          | 一般企業           |        |  |  |  |
| 一般ユーザー          | 契約者名2          |                |        |  |  |  |
| 入退室ログ           | 契約者名1 (フリガナ)   | イッパンキギョウ       |        |  |  |  |
| 风松, 中語時間        | 契約者名2(フリガナ)    |                |        |  |  |  |
| 3-95 - X-80 BAR | 代表者名 一般太郎      |                |        |  |  |  |
| 請求情報            | 郵便番号 ※         | 163 - 8001     |        |  |  |  |
| 利用規約等           | 本店所在地1 ※       | 東京都新宿区西新宿2-8-1 |        |  |  |  |
| ログアウト           | 本店所在地2         |                |        |  |  |  |
|                 | 電話番号 ※         | 03 - 1234      | - 5678 |  |  |  |
|                 | 振込人名義          |                |        |  |  |  |
|                 | 利用上限額          | 1000000        | B      |  |  |  |
|                 | アラート額          | 100000         | F9     |  |  |  |
|                 | 業種※            | 漁業             | v      |  |  |  |
|                 | 従菜員数 👾         | 3              | A      |  |  |  |
|                 | 想定ユーザー数        |                | Å      |  |  |  |

実際の日付と異なる月が表示される場合があります 請求処理が未完了の月が起点になっています

| 契約情報      |          | 2021年12月                                               | 2022年01月以降                                     |  |
|-----------|----------|--------------------------------------------------------|------------------------------------------------|--|
| 一般ユーザー数   |          | 人0                                                     | 人0                                             |  |
| 管理ユーザー数   |          | 1.4                                                    | 1.4                                            |  |
| ロッカー利用    |          | 利用なし                                                   | 利用なし                                           |  |
| 請求予定金額    |          | 0円                                                     | 0円                                             |  |
| 支払方法      |          | <ul> <li>○ 銀行振込</li> <li>○ クレジットカード</li> </ul>         | <ul> <li>○ 銀行振込</li> <li>○ クレジットカード</li> </ul> |  |
| クレジットカード情 | 報        | <u>変更 削除</u><br>※カード番号を変更するには、現在登録しているカード情報を削除して、新たにカー | ド情報を設定してください                                   |  |
| 請求書郵送サービス | <u>ж</u> | ○ 必要 ◎ 不要                                              | ○ 必要 ③ 不要                                      |  |
|           | 郵便番号     |                                                        |                                                |  |
|           | 住所1      |                                                        |                                                |  |
| 請求書       | 住所2      |                                                        |                                                |  |
| 郵送先       |          |                                                        |                                                |  |

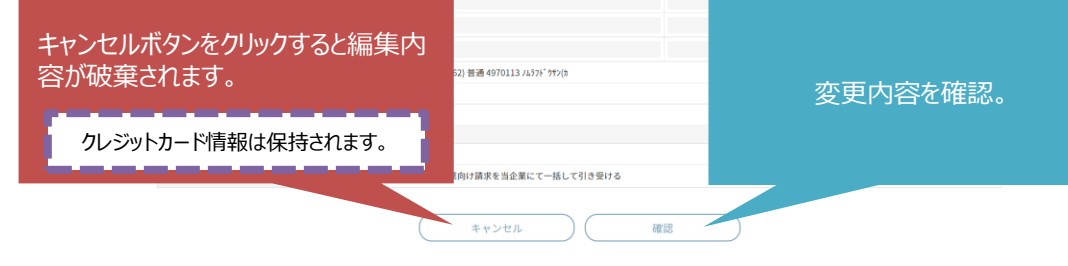

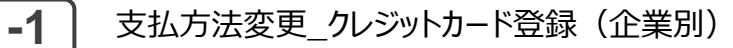

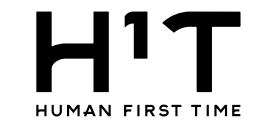

9.企業情報の変更内容を確認する。

H'T

|             | 企業情報           |  |
|-------------|----------------|--|
| 必須項目        |                |  |
| 本情報         |                |  |
| 約者番号        | 100011         |  |
| 約者名1        | 一般企業           |  |
| 2約者名2       |                |  |
| 2約者名1(フリガナ) | ) イッパンキギョウ     |  |
| 2約者名2(フリガナ) | )              |  |
| 代表者名        | 一般太郎           |  |
| 郵便番号 ※      | 163-8001       |  |
| 本店所在地1 ※    | 東京都新宿区西新宿2-8-1 |  |
| 本店所在地2      |                |  |
| 電話番号 ※      | 03-1234-5678   |  |
| 振込人名義       |                |  |
| 间用上限額       | 1,000,000円     |  |
| アラート額       | 100,000円       |  |
| €種 ※        | 漁業             |  |
| 従業員数 ※      | 3人             |  |
| 想定ユーザー数     |                |  |

#### 実際の日付と異なる月が表示される場合があります 請求処理が未完了の月が起点になっています

一般企業 一般企業@管理ユーザー様 LOGOUT

管理者専用サイト

|      | 契約情報 20         |      | 2021年12月  |                      |           | 2022年01 | 月以降            |  |  |
|------|-----------------|------|-----------|----------------------|-----------|---------|----------------|--|--|
| 企業情報 | 一般ユーザー数         |      | 0人        |                      |           | 人0      | 人0             |  |  |
|      | 管理ユーザー数         |      | 1人        |                      |           | 1人      |                |  |  |
|      | ロッカー利用          |      | 利用なし      |                      |           | 利用なし    |                |  |  |
|      | 請求予定金額          |      | 0円        |                      |           | 0円      |                |  |  |
|      | 支払方法            |      | クレジットカード  |                      |           | クレジッ    | トカード           |  |  |
|      | 請求書郵送サービス 業     |      | 不要        |                      |           | 不要      |                |  |  |
|      |                 | 郵便番号 | -         |                      |           | -       |                |  |  |
|      |                 | 住所1  |           |                      |           |         |                |  |  |
|      | 請求書 住所 2<br>部送生 |      |           |                      |           |         |                |  |  |
|      | 編集              | 画面に戻 | 3.        | 62) 普通 4970113 /ムラフト | *99>(8    |         | 変更内容を確認してクリック。 |  |  |
|      | 請求              |      | □         | )企業同け請求を当企業にて        | 一括して引き受ける |         |                |  |  |
|      |                 |      | $\subset$ | 戻る                   |           | 変更      |                |  |  |

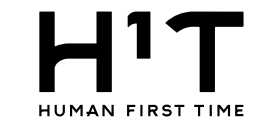

#### 10.企業情報の変更内容を確定する。

1-1

| דיו              |             |              |             |            | 一般企業 一般企業@管理ユーザー 種 LOGOUT<br>管理者専用サイト           |
|------------------|-------------|--------------|-------------|------------|-------------------------------------------------|
| NUMAN FORST TIME |             |              |             |            |                                                 |
| トップ              |             |              | 企業情報        |            |                                                 |
| 企業情報             |             |              | 企業情報を変更しました |            |                                                 |
| 部署管理             | 基本情報        |              |             |            |                                                 |
| 59-40 /r-24 40   | 契約者番号       | 100011       |             |            |                                                 |
| 請求先情報            | 契約者名1       | 一般企業         |             |            |                                                 |
| 管理ユーザー           | 契約者名2       |              |             |            |                                                 |
| 一般ユーザー           | 契約者名1(フリガナ) | イッパンキギョ      | ¢           |            |                                                 |
| 1.8804           | 契約者名2(フリガナ) |              |             |            |                                                 |
| 人运至口?            | 代表者名        | 一般太郎         |             |            |                                                 |
| 予約・実績管理          | 郵便番号        | 163-8001     |             |            |                                                 |
| 請求情報             | 本店所在地1      | 東京都新宿区西      | 新宿2-8-1     |            |                                                 |
| 利田相約等            | 本店所在地2      |              |             |            |                                                 |
| 13/0/07/3        | 電話番号        | 03-1234-5678 |             |            |                                                 |
| ログアウト            | 振込人名義       |              |             |            |                                                 |
|                  | 利用上限額       | 1,000,000円   |             |            |                                                 |
|                  | アラート額       | 100,000円     |             |            |                                                 |
|                  | 業種          | 漁業           |             |            |                                                 |
|                  | 従業員数        | 3人           |             |            |                                                 |
|                  | 想定ユーザー数     |              |             |            |                                                 |
|                  |             |              |             |            | 実際の日付と異なる月が表示される場合があります<br>請求処理が未完了の月が起点になっています |
|                  | 契約情報        | 2021年12月     |             | 2022年01月以降 |                                                 |
|                  | 一般ユーザー数     | 人0           |             | 人0         |                                                 |
|                  | 管理ユーザー数     | 1人           |             | 1人         |                                                 |
|                  | ロッカー利用      | 利用なし         |             | 利用なし       |                                                 |
|                  |             |              |             |            |                                                 |

|               |      |                                           | 耐水丸建か水元」の内が起来になっている |  |  |  |  |
|---------------|------|-------------------------------------------|---------------------|--|--|--|--|
| 契約情報          |      | 2021年12月                                  | 2022年01月以降          |  |  |  |  |
| 一般ユーザー数       |      | 人0                                        | 人0                  |  |  |  |  |
| 管理ユーザー数       |      | 1人                                        | 1人                  |  |  |  |  |
| ロッカー利用        |      | 利用なし                                      | 利用なし                |  |  |  |  |
| 請求予定金額        |      | 019                                       | 0円                  |  |  |  |  |
| 支払方法          |      | クレジットカード                                  | クレジットカード            |  |  |  |  |
| 請求書郵送<br>サービス |      | 不要                                        | 不要                  |  |  |  |  |
|               | 郵便番号 |                                           |                     |  |  |  |  |
|               | 住所1  |                                           |                     |  |  |  |  |
| 請求書           | 住所2  |                                           |                     |  |  |  |  |
| 郵达先           | 宛名1  |                                           |                     |  |  |  |  |
|               | 宛名 2 |                                           |                     |  |  |  |  |
|               | 担当者名 |                                           |                     |  |  |  |  |
| 振込先口座         |      | 三菱UFJ銀行 すずかぜ支店(862) 普通 4970113 ノムランドクサン(カ |                     |  |  |  |  |
| 契約開始          |      | 2022/03/09(水)                             |                     |  |  |  |  |
| 契約終了          |      | 無期限                                       |                     |  |  |  |  |
| グループ情報        |      |                                           |                     |  |  |  |  |
| 請求            |      | □ 子企業として登録済みの企業向け請求を当企業にて一括して引き受ける        |                     |  |  |  |  |
| その他           |      |                                           |                     |  |  |  |  |
| 登録日時          |      | 2022/03/09(%) 06:14                       |                     |  |  |  |  |
| 最終更新日時        |      | 2022/09/13(火) 08:34                       |                     |  |  |  |  |
| 最終更新者         |      | 一般企業一般企業©管理ユーザー                           |                     |  |  |  |  |
|               |      |                                           |                     |  |  |  |  |

請求先情報を追加する

企業情報トップ

個人情報の取り扱いについて ご利用ガイド よくあるご質問 お問い合わせ

Nomura Real Estate Development Co., Ltd.

クレジットカードの登録は以上となります。

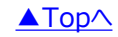

1-2

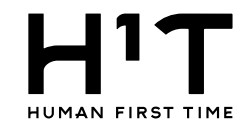

# クレジットカード情報を更新する

## 1.登録されているクレジットカード情報を更新する。

|        | 一般企業                   |        |                                           | 一般企業 一般企業@管理ユーザー様 LOGOUT<br>管理者専用サイト                                                            |                   |
|--------|------------------------|--------|-------------------------------------------|-------------------------------------------------------------------------------------------------|-------------------|
| L      | 企業一等 > 詳細 >            | 変更     |                                           |                                                                                                 |                   |
| トツノ    |                        | ×.c    |                                           |                                                                                                 | りごいしたいに見つ亦再た      |
| 企業情報   |                        |        | クレンツトカート1月報の変更を                           |                                                                                                 |                   |
| 部署管理   | ※必須項目                  |        |                                           |                                                                                                 |                   |
| 請求先情報  | 基本情報                   |        |                                           |                                                                                                 | ※画面が切り替わるまで時間がかかる |
| 管理ユーザー | 契約者番号                  |        | 100011                                    |                                                                                                 | 場合がめります。          |
| $\sim$ | 契約者名1                  | $\sim$ | 一般企業                                      | <u> </u>                                                                                        |                   |
| $\sim$ | ロッカー利用                 | $\sim$ | -105GL                                    | が用なし                                                                                            |                   |
|        | 請求予定金額                 |        | 0円                                        | 0円                                                                                              |                   |
|        | 支払方法                   |        | ○ 銀行振込<br>◎ クレジットカード                      | <ul> <li>         ・ 銀行振込         <ul> <li>             クレジットカード         </li> </ul> </li> </ul> |                   |
|        | クレジットカード               | 情報     | ************************************      |                                                                                                 |                   |
|        | 請求書郵送サービ               | ス ※    | ○ 必要                                      | ○ 必要 	 ○ 不要                                                                                     |                   |
|        |                        | 郵便番号   | -                                         |                                                                                                 |                   |
|        |                        | 住所1    |                                           |                                                                                                 |                   |
|        | 請切律                    | 住所2    |                                           |                                                                                                 |                   |
|        | 郵送先                    | 宛名1    |                                           |                                                                                                 |                   |
|        |                        | 宛名2    |                                           |                                                                                                 |                   |
|        |                        | 担当者名   |                                           |                                                                                                 |                   |
|        | 振込先口座                  |        | 三菱UFJ銀行 すずかぜ支店(862) 普通 4970113 ノムラフドウサン(カ |                                                                                                 |                   |
|        | 契約開始<br>契約終了<br>グループ情報 |        | 2022/03/09(水)                             |                                                                                                 |                   |
|        |                        |        | 無期限                                       |                                                                                                 |                   |
|        |                        |        |                                           |                                                                                                 |                   |
|        | 親企業                    |        | 一般企業                                      |                                                                                                 |                   |
|        | 請求                     |        | □ 子企業として登録済みの企業向け請求を当企業にて一括して引き受ける        |                                                                                                 |                   |

1-2

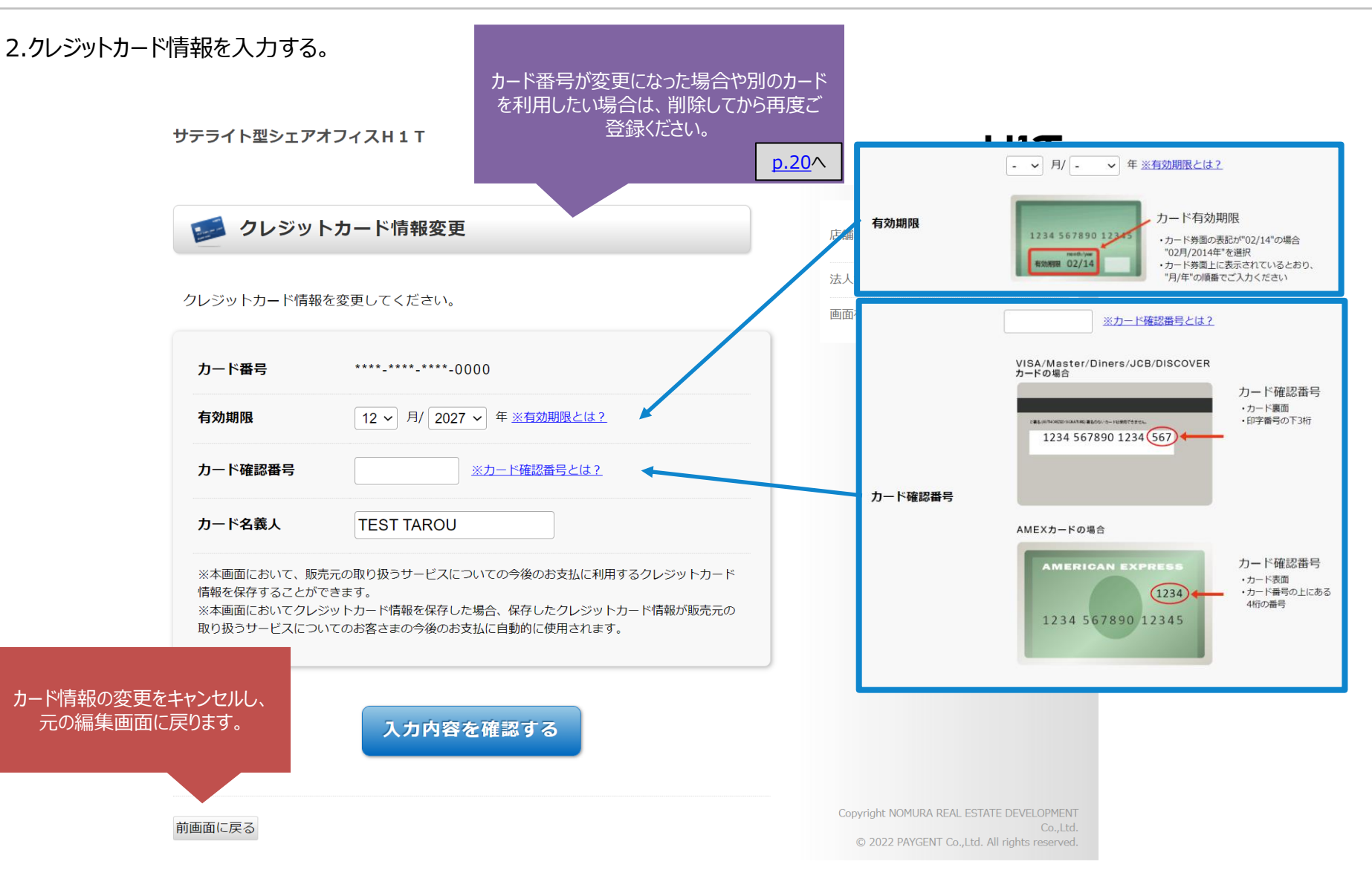

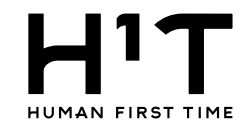

#### 3.クレジットカード情報を確認する。

サテライト型シェアオフィスH1T דיא HUMAN FIRST TIME 🗾 クレジットカード情報変更 サテライト型シェアオフィ 店舗名 ZH1T 法人名 100011 - 13クレジットカード情報を変更してください。 画面有効期限 2022/09/04 23:59:59 カード番号 \*\*\*\*-\*\*\*-\*\*\*-0000 有効期限 12 ~ 月/2033 ~ 年 ※有効期限とは? カード確認番号 456 ※カード確認番号とは? カード名義人 TEST TAROU ※本画面において、販売元の取り扱うサービスについての今後のお支払に 情報を保存することができます。 「入力内容を確認する」をクリック。 ※本画面においてクレジットカード情報を保存した場合、保存したクレジ 取り扱うサービスについてのお客さまの今後のお支払に自動的に使用され 入力内容を確認する Copyright NOMURA REAL ESTATE DEVELOPMENT 前画面に戻る © 2022 PAYGENT Co.,Ltd. All rights reserved.

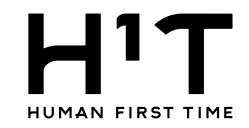

#### 4.クレジットカード情報を保存する。

#### サテライト型シェアオフィスH1T

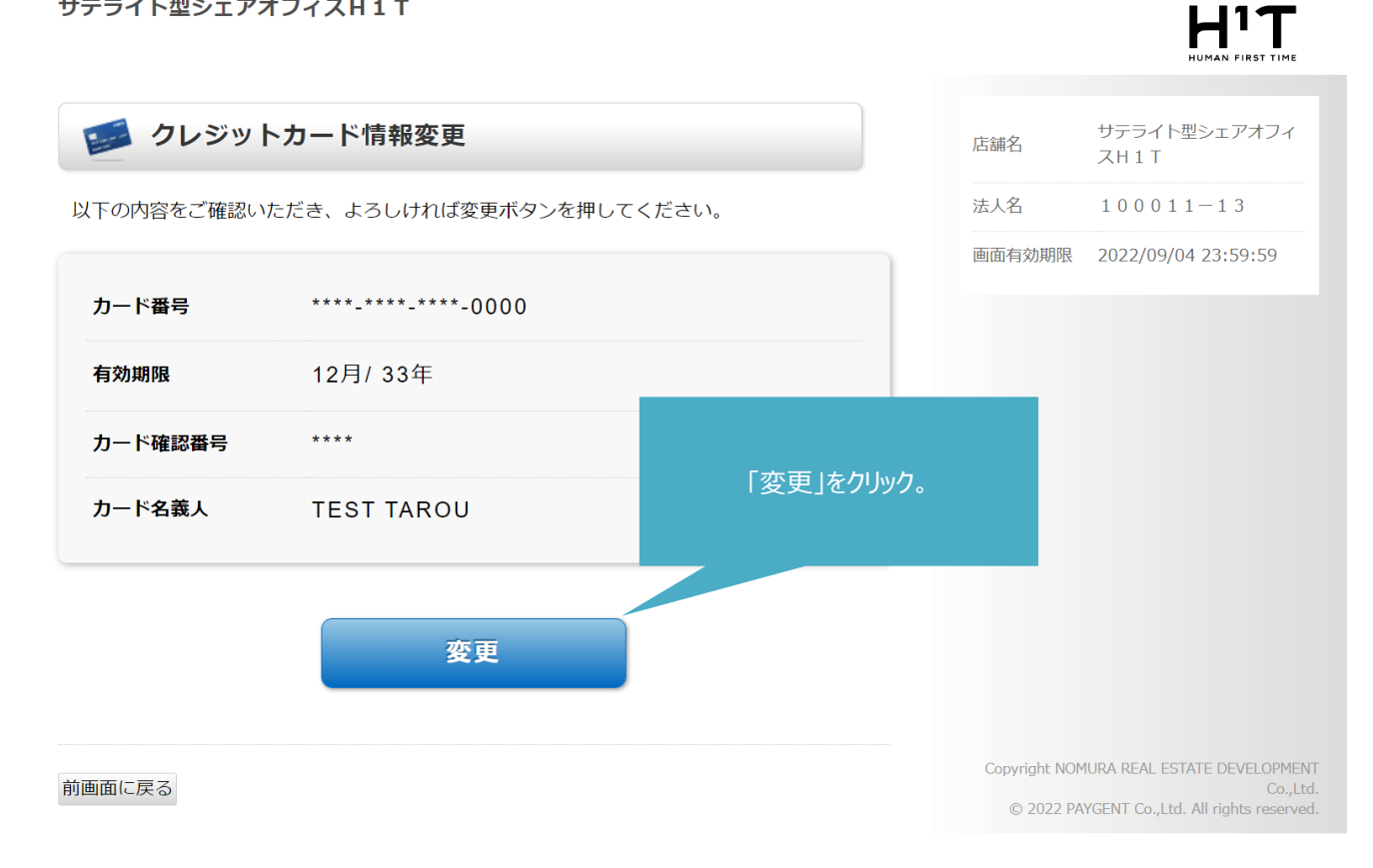

דיא

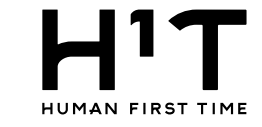

## 5.企業情報の変更内容を保存する。

一般企業 一般企業@管理ユーザー 様 LOGOUT
 管理者専用サイト

| トップ         | 企業一覧 > 詳細 > 変更 |          |         |                                           |  |  |  |  |
|-------------|----------------|----------|---------|-------------------------------------------|--|--|--|--|
| 企業情報        | 企業情報           |          |         |                                           |  |  |  |  |
| 部署管理        | · 必須項目         |          |         |                                           |  |  |  |  |
| 請求先情報       | 基本情報           |          |         |                                           |  |  |  |  |
| 祭授フーザー      | 契約者番号          | 100011   |         |                                           |  |  |  |  |
| 19月1日 - 11日 | 契約者名1          | 一般企業     |         |                                           |  |  |  |  |
| 一般ユーザー      | 契約者名2          |          |         |                                           |  |  |  |  |
| 入退室ログ       | 契約者名1(フリガナ)    | イッパンキギョ  | ל       |                                           |  |  |  |  |
| 灵桥, 实际管理    | 契約者名2(フリガナ)    |          |         |                                           |  |  |  |  |
| 予約・美粮管塩     | 代表者名           | 一般太郎     |         |                                           |  |  |  |  |
| 請求情報        | 郵便番号 兼         | 163      | - 8001  |                                           |  |  |  |  |
| 利用規約等       | 本店所在地1 ※       | 東京都新宿区西部 | 新宿2-8-1 |                                           |  |  |  |  |
| ログアウト       | 本店所在地2         |          |         |                                           |  |  |  |  |
|             | 電話番号 兼         | 03       | - 1234  | - 5678                                    |  |  |  |  |
|             | 振込人名義          |          |         |                                           |  |  |  |  |
|             | 利用上限額          | 1000000  | Р       | 9                                         |  |  |  |  |
|             | アラート額          | 100000   | P       | 9                                         |  |  |  |  |
|             | 業種 ※           | 漁業       |         | ~                                         |  |  |  |  |
|             | 従業員数 👾         | 3        | J       | L. C. C. C. C. C. C. C. C. C. C. C. C. C. |  |  |  |  |
|             | 想定ユーザー数        |          | )       | (                                         |  |  |  |  |

実際の日付と異なる月が表示される場合があります

|             |      |                                                                                               | 請求処理が未完了の月が起点になっています                           |  |
|-------------|------|-----------------------------------------------------------------------------------------------|------------------------------------------------|--|
| 契約情報        |      | 2021年12月                                                                                      | 2022年01月以降                                     |  |
| 一般ユーザー数     |      | 人0                                                                                            | 人0                                             |  |
| 管理ユーザー数     |      | 1Å                                                                                            | 1人                                             |  |
| ロッカー利用      |      | 利用なし                                                                                          | 利用なし                                           |  |
| 請求予定金額      |      | 019                                                                                           | 0円                                             |  |
| 支払方法        |      | <ul> <li>         の行振込         <ul> <li>             クレジットカード         </li> </ul> </li> </ul> | <ul> <li>○ 銀行振込</li> <li>② クレジットカード</li> </ul> |  |
| クレジットカード情報  | R    | <u>変更 削除</u><br>※カード番号を変更するには、現在登録しているカード情報を削除して、新たにカード                                       | 情報を設定してください                                    |  |
| 請求書郵送サービス 🕷 | ŧ    | ○ 必要 3 不要                                                                                     | ○ 必要 🔹 不要                                      |  |
|             | 郵便番号 |                                                                                               |                                                |  |
|             | 住所1  |                                                                                               |                                                |  |
| 請求書         | 住所 2 |                                                                                               |                                                |  |

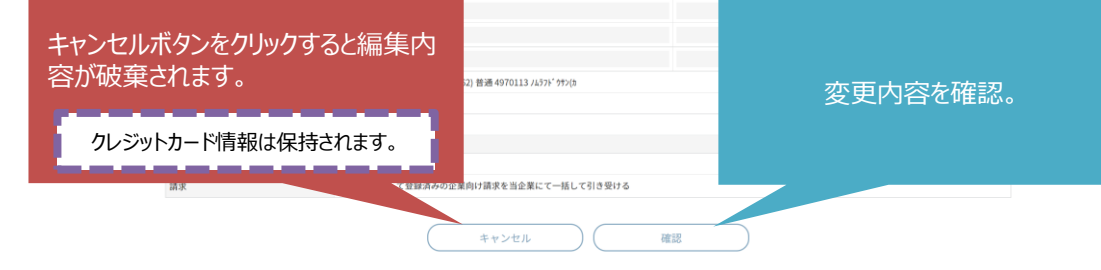

Nomura Real Estate Development Co., Ltd.

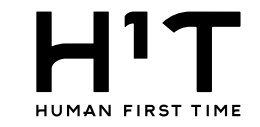

6.企業情報の変更内容を確認する。

HIT

| 企業一覧 > 詳細 > 支更 > | <b>史</b> 更確認   |
|------------------|----------------|
|                  | 企業情報           |
| ※必須項目            |                |
| 基本情報             |                |
| 契約者番号            | 100011         |
| 契約者名1            | 一般企業           |
| 契約者名2            |                |
| 契約者名1(フリガナ)      | イッパンキギョウ       |
| 契約者名2(フリガナ)      |                |
| 代表者名             | 一般太郎           |
| 郵便番号 🔆           | 163-8001       |
| 本店所在地1 🔆         | 東京都新宿区西新宿2-8-1 |
| 本店所在地 2          |                |
| 電話番号 ※           | 03-1234-5678   |
| 振込人名義            |                |
| 利用上限額            | 1,000,000円     |
| アラート額            | 100,000円       |
| 業種 🔆             | 渔業             |
| 従業員数 ※           | 3Д             |
| 想定ユーザー数          |                |

#### 実際の日付と異なる月が表示される場合があります 請求処理が未完了の月が起点になっています

一般企業 一般企業@管理ユーザー様 LOGOUT

管理者専用サイト

|      | 契約情報       |      | 2021年12月            |                                          | 2022年 | 01月以降          |  |
|------|------------|------|---------------------|------------------------------------------|-------|----------------|--|
| 企業情報 | 一般ユーザー数    |      | 0人                  |                                          | 人0    | 0人             |  |
|      | 管理ユーザー数    |      | 1人                  |                                          | 1人    |                |  |
|      | ロッカー利用     |      | 利用なし                |                                          | 利用な   | L              |  |
|      | 請求予定金額     |      | 0円                  |                                          | 0円    |                |  |
|      | 支払方法       |      | クレジットカード            |                                          | クレジ   | ットカード          |  |
|      | 請求書郵送サービス  | . ·* | 不要                  |                                          | 不要    |                |  |
|      |            | 郵便番号 |                     |                                          | -     |                |  |
|      |            | 住所1  |                     |                                          |       |                |  |
|      | 請求書<br>郵送先 | 住所2  |                     |                                          |       |                |  |
|      | 編集         | 画面に戻 | <sup>2) 普通</sup> る。 | 4970113 <i>JL</i> 57) <sup>*</sup> 99%(b |       | 変更内容を確認してクリック。 |  |
|      | 請求         |      | 1 線済みの企業同け請求        | Rを当企業にて一拮して引き受ける                         |       |                |  |
|      |            |      |                     | 展る                                       | 変更    |                |  |

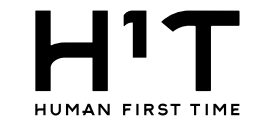

#### 7.企業情報の変更内容を確定する。

|             |                                                                                                    |                                                                                                    | 一般企業 一般企業の管理ユーザー様 LOGOUT<br>管理者専用サイト                                                                                                    |
|-------------|----------------------------------------------------------------------------------------------------|----------------------------------------------------------------------------------------------------|----------------------------------------------------------------------------------------------------|
|             |                                                                                                    | 企業情報                                                                                                    |                                                                                                    |
|             |                                                                                                    | 企業情報を変更しました                                                                                                    |                                                                                                    |
| 基本情報        |                                                                                                    |                                                                                                    |                                                                                                    |
| 契約者番号       | 100011                                                                                                    |                                                                                                    |                                                                                                    |
| 契約者名1       | 一般企業                                                                                                    |                                                                                                    |                                                                                                    |
| 契約者名2       |                                                                                                    |                                                                                                    |                                                                                                    |
| 契約者名1(フリガナ) | イッパンキギョウ                                                                                                    |                                                                                                    |                                                                                                    |
| 契約者名2(フリガナ) |                                                                                                    |                                                                                                    |                                                                                                    |
| 代表者名        | 一般太郎                                                                                                    |                                                                                                    |                                                                                                    |
| 郵便番号        | 163-8001                                                                                                    |                                                                                                    |                                                                                                    |
| 本店所在地1      | 東京都新宿区西新宿                                                                                                    | 2-8-1                                                                                                    |                                                                                                    |
| 本店所在地2      |                                                                                                    |                                                                                                    |                                                                                                    |
| 電話番号        | 03-1234-5678                                                                                                    |                                                                                                    |                                                                                                    |
| 振込人名義       |                                                                                                    |                                                                                                    |                                                                                                    |
| 利用上限額       | 1,000,000円                                                                                                    |                                                                                                    |                                                                                                    |
| アラート額       | 100,000円                                                                                                    |                                                                                                    |                                                                                                    |
| 業種          | 漁業                                                                                                    |                                                                                                    |                                                                                                    |
| 従業員数        | 3人                                                                                                    |                                                                                                    |                                                                                                    |
| 想定ユーザー数     |                                                                                                    |                                                                                                    |                                                                                                    |
|             | 基本情報<br>契約者番号<br>契約者名1<br>契約者名2<br>契約者名1(フリガナ)<br>契約者名2(フリガナ)<br>(大表者名<br>形使番号<br>本広所在地1<br>本広所在地1<br>本広所在地1<br>三<br>本広所在地1<br>三<br>本広所在地1<br>三<br>二<br>二<br>二<br>二<br>二<br>二<br>二<br>二<br>二<br>二<br>二<br>二<br>二 | 基本情報           契約者島马         10011           契約者名1         一般全業           契約者名2         -           契約者名1(7リガナ)         -           契約者名1(7リガナ)         -           代表者名         -           野約者名1(7リガナ)         -           代表者名         -           野夜番号         163-8001           本点所在地1         東京都新街区高新街           本高所信地1         103-2001           電気番号         03-1224-5678           超込入名義         -           村用上現現         1,000,000円           万ート覇         100,000円           尾電         漁業           政治二・サー義         漁業 | 企業情報           企業情報           企業情報を変更しました           な業情報を変更しました           な業情報を変更しました           契約者号         00011           契約者名1         一般企業           契約者名2         一般企業           契約者名2         イッパンキギョウ           契約者名2         イッパンキギョウ           野肉香名2         一般元第           教師香号         163-4001           考慮所在地1         中人京都寺都信高階省2-8-1           本志所在地2         日           電品局         0-1234-5678           国政名人名義         0-1234-5678           国政名人名義         1,000,000円           町山根原         1,000,000円           アント第         1,000,000円           尾葉 長         漁業           国家 日         三人四日           国家 日         三人四日           国家 日         三人四日           国家 日         三人四日           国家 日         三人四日           東京         三人四日           国家 日         三人四日           国家 日         三人四日           国家 日         三人四日           国家 日         三人四日           国家 日         三人四日         三人四日           夏夏夏夏夏夏夏夏夏夏夏夏夏夏夏夏夏夏夏夏夏夏夏夏夏夏夏夏夏夏夏夏夏夏夏夏 |

実際の日付と異なる月が表示される場合があります 請求処理が未完了の月が起点になっています

| 契約情報          |      | 2021年12月                                  | 2022年01月以降 |  |  |  |
|---------------|------|-------------------------------------------|------------|--|--|--|
| 一般ユーザー数       |      | 人0                                        | 人0         |  |  |  |
| 管理ユーザー数       |      | 1人                                        | 1人         |  |  |  |
| ロッカー利用        |      | 利用なし                                      | 利用なし       |  |  |  |
| 請求予定金額        |      | 0円                                        | 0円         |  |  |  |
| 支払方法          |      | クレジットカード                                  | クレジットカード   |  |  |  |
| 請求書郵送<br>サービス |      | 不要                                        | 不要         |  |  |  |
|               | 郵便番号 |                                           |            |  |  |  |
|               | 住所1  |                                           |            |  |  |  |
| 請求書           | 住所2  |                                           |            |  |  |  |
| 郵送先           | 宛名1  |                                           |            |  |  |  |
|               | 宛名2  |                                           |            |  |  |  |
|               | 担当者名 |                                           |            |  |  |  |
| 振込先口座         |      | 三菱UFJ銀行 すずかぜ支店(862) 普通 4970113 ノムラフドウサン(カ |            |  |  |  |
| 契約開始          |      | 2022/03/09( <del>x</del> k)               |            |  |  |  |
| 契約終了          |      | 無期限                                       |            |  |  |  |
| グループ情報        |      |                                           |            |  |  |  |
| 請求            |      | □ 子企業として登録済みの企業向け請求を当企業にて一括して引き受ける        |            |  |  |  |
| その他           |      |                                           |            |  |  |  |
| 登録日時          |      | 2022/03/09(%) 06:14                       |            |  |  |  |
| 最終更新日時        |      | 2022/09/13(火) 08:34                       |            |  |  |  |
| 最終更新者         |      | 一般企業 一般企業@管理ユーザー                          |            |  |  |  |
|               |      |                                           |            |  |  |  |

請求先情報を追加する

企業情報トップ

クレジットカードの更新は以上となります。

個人情報の取り扱いについて ご利用ガイド よくあるご質問 お問い合わせ

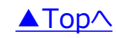

1-1 支払方法変更\_クレジットカード更新(企業別)

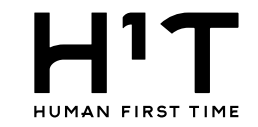

#### ◇支払方法を当月と次月で変更する。

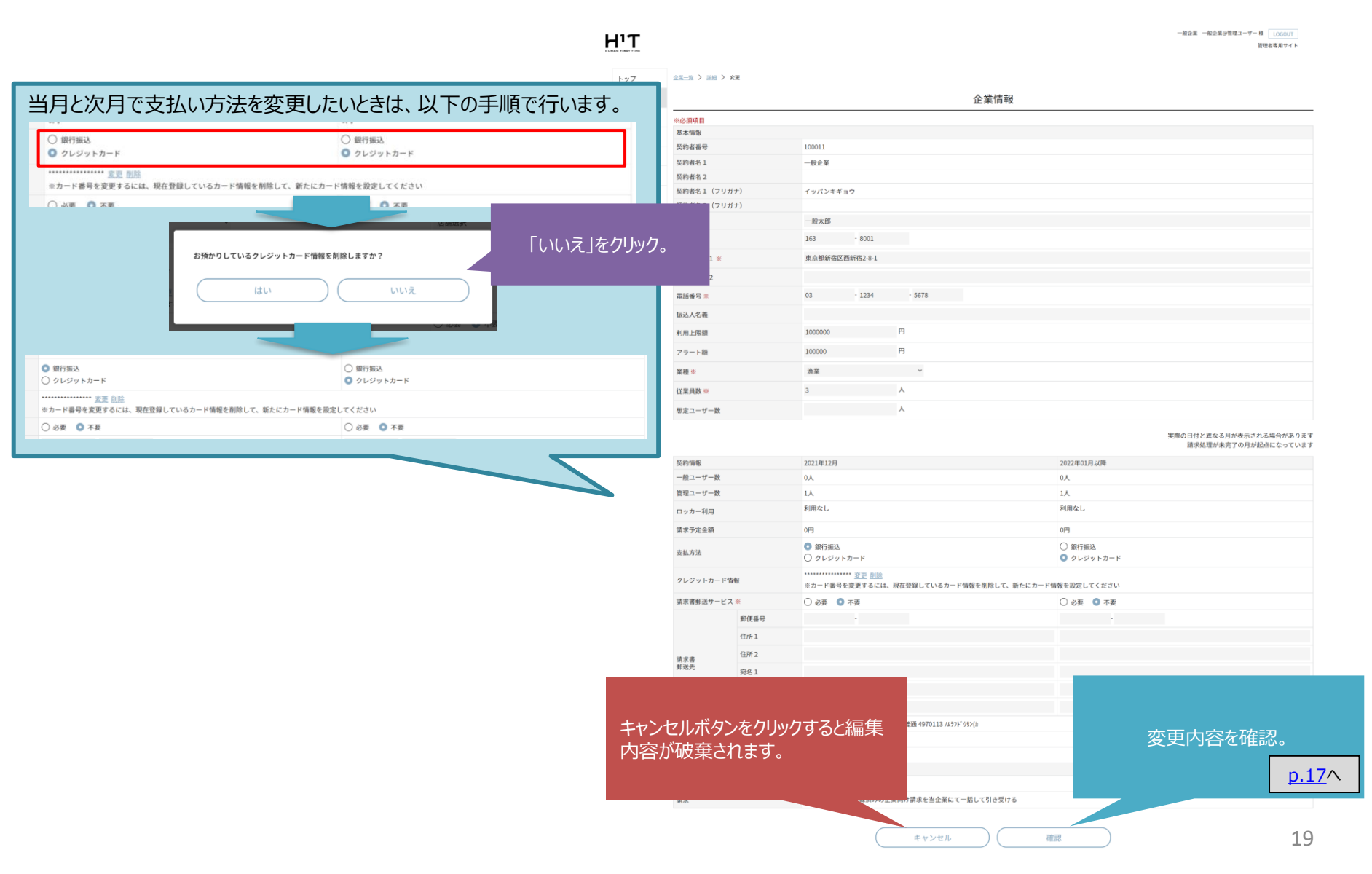

1-3

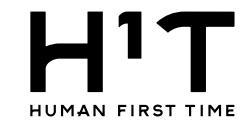

## クレジットカード情報を削除する。

## 1.登録されているクレジットカード情報を削除する。

|            |        |                                                                               |                        | 一版企業 一版企業@管理ユーザー 様 LOGOUT<br>管理者専用サイト |
|------------|--------|-------------------------------------------------------------------------------|------------------------|---------------------------------------|
| 企業一覧 > 詳細  | > 変更   |                                                                               |                        |                                       |
|            |        | 企美                                                                            | 業情報                    |                                       |
| ※必須項目      |        |                                                                               |                        |                                       |
| 基本情報       |        |                                                                               |                        |                                       |
| 契約者番号      |        | 100011                                                                        |                        | クレミットカードは書起の削                         |
| 契約者名1      |        | 一般企業                                                                          |                        | ノレンターの「自我の日」                          |
|            |        |                                                                               |                        |                                       |
| ロッカー利用     |        | 利用なし                                                                          | 利用なし                   | ※画面が切り替わるまで時間か<br>場合があります。            |
| 請求予定金額     |        | 0円                                                                            | 0円                     |                                       |
| 支払方法       |        | <ul> <li>○ 銀行振込</li> <li>◎ クレジットカード</li> </ul>                                | ○ 銀行振込<br>◎ クレジットカード   |                                       |
| クレジットカー    | ド情報    | *********** 変 <mark>、<u>削除</u>     ※カード番号を変更 <b>さかい</b> 見在登録しているカード情報を</mark> | 削除して、新たにカード情報を設定してください |                                       |
| 請求書郵送サー    | ビス ※   | ○ 必要 ◎ 不要                                                                     | ○ 必要 <b>○</b> 不要       |                                       |
|            | 郵便番号   | -                                                                             | -                      |                                       |
|            | 住所1    |                                                                               |                        |                                       |
| (法)()()()  | 住所2    |                                                                               |                        |                                       |
| 朝水音<br>郵送先 | 宛名1    |                                                                               |                        |                                       |
|            | 宛名2    |                                                                               |                        |                                       |
|            | 相当者名   |                                                                               |                        |                                       |
| 振込先口座      |        | 三菱UFJ銀行 すずかぜ支店(862) 普通 4970113 ノムラフドウサン(カ                                     |                        |                                       |
| 契約開始       |        | 2022/03/09(水)                                                                 |                        |                                       |
| 契約終了       |        | 無期限                                                                           |                        |                                       |
| グループ情報     | グループ情報 |                                                                               |                        |                                       |
| 親企業        |        | 一般企業                                                                          |                        |                                       |
| 請求         |        | □ 子企業として登録済みの企業向け請求を当企業にて一括し                                                  | て引き受ける                 |                                       |

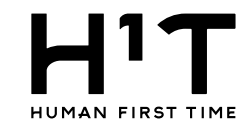

#### 2.クレジットカード情報を削除する。

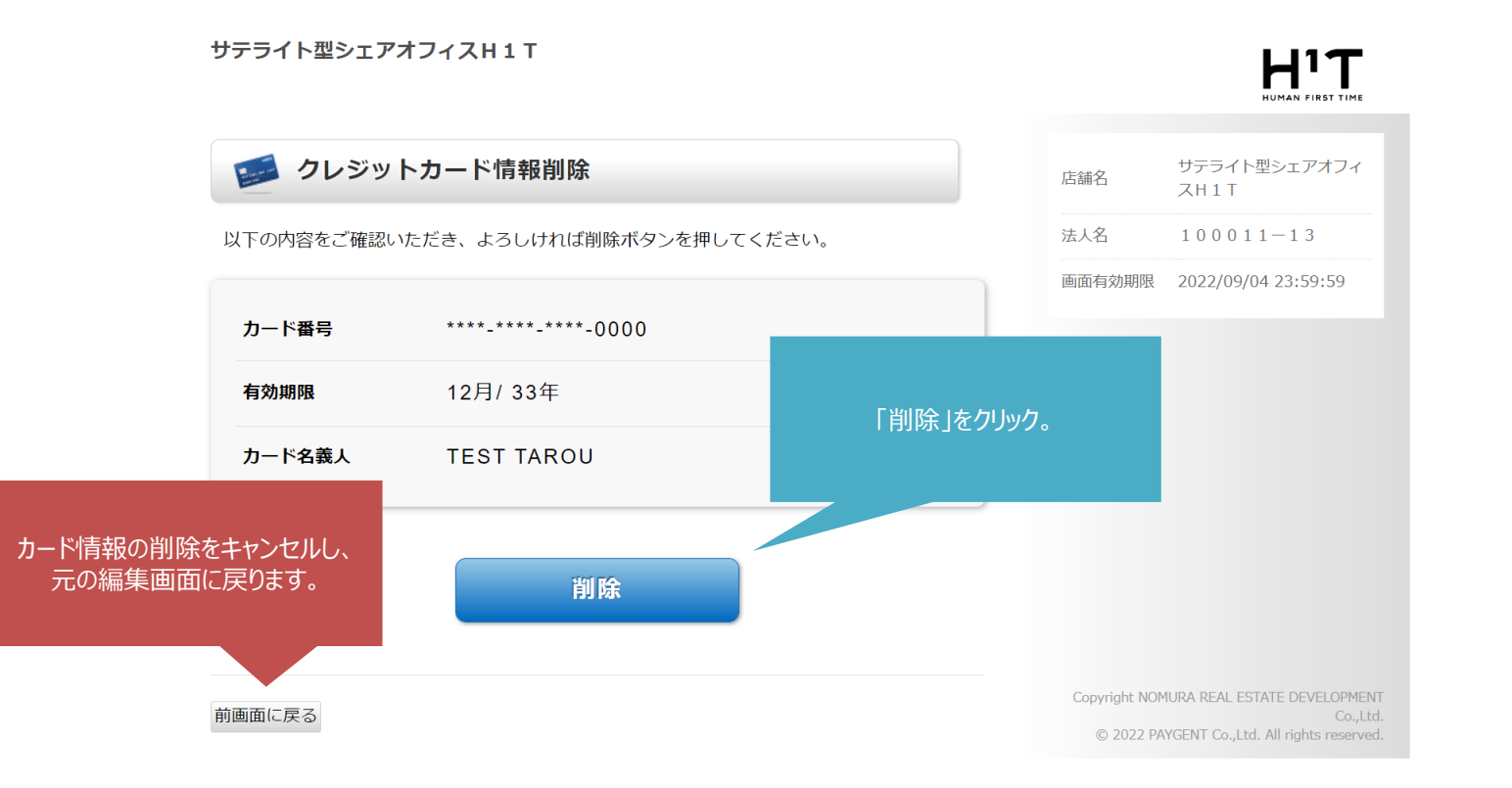

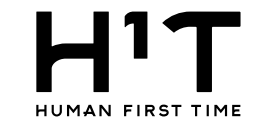

3.企業情報の変更内容を保存する。

HIT

一般企業 一般企業企管理ユーザー 種 LOGOUT 管理者専用サイト

| トップ       | 企業一覧 > 詳細 > 変更 |                 |  |  |  |  |  |
|-----------|----------------|-----------------|--|--|--|--|--|
| 企業情報      | 企業情報           |                 |  |  |  |  |  |
| 部署管理      | ※必須項目          |                 |  |  |  |  |  |
| 請求先情報     | 基本情報           |                 |  |  |  |  |  |
| 施3月7 _ +# | 契約者番号          | 00011           |  |  |  |  |  |
| 8417-9-   | 契約者名1          | 般企業             |  |  |  |  |  |
| 一般ユーザー    | 契約者名2          |                 |  |  |  |  |  |
| 入退室ログ     | 契約者名1(フリガナ)    | ッパンキギョウ         |  |  |  |  |  |
| 予約・実績管理   | 契約者名2(フリガナ)    |                 |  |  |  |  |  |
|           | 代表者名           | 一般太郎            |  |  |  |  |  |
| 請求情報      | 郵便番号 ※         | 63 - 8001       |  |  |  |  |  |
| 利用規約等     | 本店所在地1 ※       | 原蘇都新宿区西新宿2-8-1  |  |  |  |  |  |
| ログアウト     | 本店所在地2         |                 |  |  |  |  |  |
|           | 電話番号 ※         | 3 - 1234 - 5678 |  |  |  |  |  |
|           | 振込人名義          |                 |  |  |  |  |  |
|           | 利用上限額          | 000000 円        |  |  |  |  |  |
|           | アラート額          | 00000 円         |  |  |  |  |  |
|           | 業種※            | <b>魚葉 ~</b>     |  |  |  |  |  |
|           | 従業員数 ※         | A               |  |  |  |  |  |
|           | 想定ユーザー数        | A               |  |  |  |  |  |

実際の日付と異なる月が表示される場合があります 請求処理が未完了の月が起点になっています

| 契約情報        |      | 2021年12月                                       | 2022年01月以降                                 |  |
|-------------|------|------------------------------------------------|--------------------------------------------|--|
| 一般ユーザー数     |      | 人0                                             | ٨٥                                         |  |
| 管理ユーザー数     |      | 1.人                                            | 1.4                                        |  |
| ロッカー利用      |      | 利用なし                                           | 利用なし                                       |  |
| 請求予定金額      |      | 0円                                             | 013                                        |  |
| 支払方法        |      | <ul> <li>○ 銀行振込</li> <li>○ クレジットカード</li> </ul> | <ul> <li>銀行振込</li> <li>クレジットカード</li> </ul> |  |
| クレジットカード情   | ¢€   | <u> 29</u>                                     |                                            |  |
| 請求書郵送サービス 🔆 |      | ○ 必要 ◎ 不要                                      | ○ 必要 <b>○</b> 不要                           |  |
|             | 郵便番号 |                                                |                                            |  |
|             | 住所1  |                                                |                                            |  |
| 請求書         | 住所 2 |                                                |                                            |  |
|             |      |                                                |                                            |  |

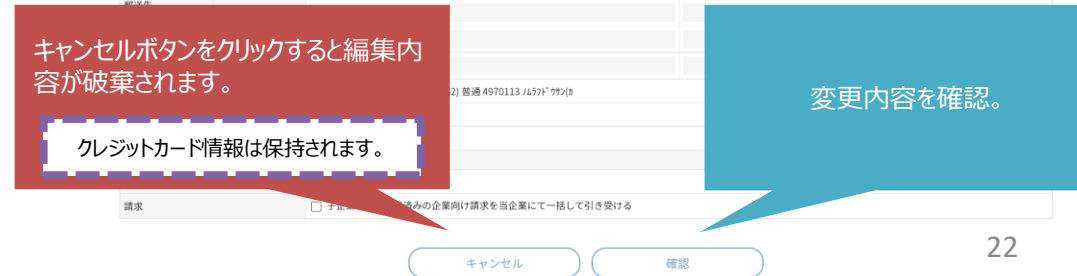

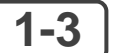

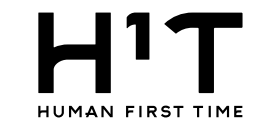

#### 4.企業情報の変更内容を確認する。

一般企業 一般企業の管理ユーザー 極 LOGOUT 管理者専用サイト

| トップ     | (1) (1) (1) (1) (1) (1) (1) (1) (1) (1) |                |  |  |  |  |  |
|---------|-----------------------------------------|----------------|--|--|--|--|--|
| 企業情報    | 企業情報                                    |                |  |  |  |  |  |
| 部署管理    | ※必須項目                                   |                |  |  |  |  |  |
| 請求先情報   | 基本情報                                    |                |  |  |  |  |  |
| 201700  | 契約者番号                                   | 100011         |  |  |  |  |  |
| 管理ユーサー  | 契約者名1                                   | 一般企業           |  |  |  |  |  |
| 一般ユーザー  | 契約者名2                                   |                |  |  |  |  |  |
| 入退室ログ   | 契約者名1(フリガナ)                             | イッパンキギョウ       |  |  |  |  |  |
|         | 契約者名2(フリガナ)                             |                |  |  |  |  |  |
| 予約・実額管理 | 代表者名                                    | 一般太郎           |  |  |  |  |  |
| 請求情報    | 郵便番号 ※                                  | 163-8001       |  |  |  |  |  |
| 利用規約等   | 本店所在地1 ※                                | 東京都新宿区西新宿2-8-1 |  |  |  |  |  |
| - K2    | 本店所在地2                                  |                |  |  |  |  |  |
| LOFOF   | 電話番号 ※                                  | 03-1234-5678   |  |  |  |  |  |
|         | 振込人名義                                   |                |  |  |  |  |  |
|         | 利用上限額                                   | 1,000,000円     |  |  |  |  |  |
|         | アラート額                                   | 100,000円       |  |  |  |  |  |
|         | 業種 ※                                    | 漁業             |  |  |  |  |  |
|         | 従業員数 ※                                  | 3人             |  |  |  |  |  |
|         | 想定ユーザー数                                 |                |  |  |  |  |  |

実際の日付と異なる月が表示される場合があります 請求処理が未完了の月が起点になっています

| 契約情報    |         | 2021年12月 2 |                              | 2022年 | 01月以降          |
|---------|---------|------------|------------------------------|-------|----------------|
| 一般ユーザー数 | 一般ユーザー数 |            | ٥٨ ٥                         |       |                |
| 管理ユーザー数 | τ       | 1人         |                              | 1人    |                |
| ロッカー利用  |         | 利用なし       |                              | 利用な   | L              |
| 請求予定金額  |         | 0円         |                              | 0円    |                |
| 支払方法    |         | 銀行振込       |                              | 銀行振   | 2              |
| 請求書郵送サー | ・ビス ※   | 不要         |                              | 不要    |                |
|         | 郵便番号    |            |                              | -     |                |
|         | 住所1     |            |                              |       |                |
| 請求書     | 住所2     |            |                              |       |                |
| 編集      | 画面に戻る   | 3.         | 862) 普通 4970113 /4571* 997(5 |       | 変更内容を確認してクリック。 |
| 請求      |         |            | 登録済みの企業向け請求を当企業にて一括して引き受ける   |       |                |
|         |         |            | <b>展</b> る                   | 変更    |                |

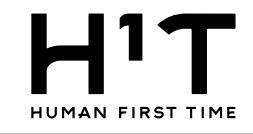

5.企業情報の変更内容を確定する。

| H'T         |                     |      |                     |                                 |            | 一般企業 一般企業©管理ユーザー 様 LOGOUT<br>管理者専用サイト         |
|-------------|---------------------|------|---------------------|---------------------------------|------------|-----------------------------------------------|
| トップ         |                     |      | Г                   | 企業情報                            |            | 1                                             |
| A W 48 40   |                     |      |                     | △岩は知ち亦事」ました                     |            |                                               |
| 12:14(14)48 | 10.11.00.00         |      |                     | 正乗消報を支更しました                     |            |                                               |
| 影響管理        | 基本 16 按<br>初約 本 天 二 |      | 100011              |                                 |            |                                               |
| 青求先情報       | 天约有留与               |      | -40.0.9             |                                 |            |                                               |
| 吉理ユーザー      | 契約省名1               |      | AX IE *             |                                 |            |                                               |
| -40 7 -+f - | 契約者名1(フリ            | ガナ)  | イッパンキギョウ            |                                 |            |                                               |
| 10x-1 V     | 契約者名2(フリ            | ガナ)  |                     |                                 |            |                                               |
| 、退室ログ       | 代表者名                |      | 一般太郎                |                                 |            |                                               |
| 予約・実績管理     | 郵便番号                |      | 163-8001            |                                 |            |                                               |
| 青求情報        | 本店所在地1              |      | 東京都新宿区西新宿2-         | 8-1                             |            |                                               |
| D100+01+040 | 本店所在地2              |      |                     |                                 |            |                                               |
| 的用胡加利等      | 電話番号                |      | 03-1234-5678        |                                 |            |                                               |
| ログアウト       | 振込人名義               |      |                     |                                 |            |                                               |
|             | 利用上限額               |      | 1,000,000円          |                                 |            |                                               |
|             | アラート額               |      | 100,000円            |                                 |            |                                               |
|             | 業種                  |      | 漁業                  |                                 |            |                                               |
|             | 従業員数                |      | 3人                  |                                 |            |                                               |
|             | 想定ユーザー数             |      |                     |                                 |            |                                               |
|             |                     |      |                     |                                 |            | 実際の日付と異なる月が表示される場合がありま<br>請求処理が未完了の月が起点になっていま |
|             | 契約情報                |      | 2021年12月            |                                 | 2022年01月以降 |                                               |
|             | 一般ユーザー数             |      | 人0                  |                                 | 人の         |                                               |
|             | 管理ユーザー数             |      | 1人                  |                                 | 1人         |                                               |
|             | ロッカー利用              |      | 利用なし                |                                 | 利用なし       |                                               |
|             | 請求予定金額              |      | 0円                  |                                 | 0円         |                                               |
|             | 支払方法                |      | 銀行振込                |                                 | 銀行振込       |                                               |
|             | 請求書郵送サービス           |      | 不要                  |                                 | 不要         |                                               |
|             |                     | 郵便番号 |                     |                                 |            |                                               |
|             |                     | 住所1  |                     |                                 |            |                                               |
|             | 請求書                 | 住所2  |                     |                                 |            |                                               |
|             | 郵送先                 | 宛名1  |                     |                                 |            |                                               |
|             |                     | 宛名2  |                     |                                 |            |                                               |
|             | And the second      | 担当者名 |                     |                                 |            |                                               |
|             | 振运先口經               |      | 三愛UFJ銀行 すずカ         | ・ぜ支店(862) 普通 4970113 /ムウフドウウン(カ |            |                                               |
|             | 契約開始                |      | 2022/03/09(水)       |                                 |            |                                               |
|             | 契約終了                |      | 無期限                 |                                 |            |                                               |
|             | クルーノ和報              |      | - 74741 - 792       | ** みんせわいほかが少くせいアーボレアリナボルア       |            |                                               |
|             | 請求                  |      | □ ナビ来として登録          | 月999日来回り請求を当正来にし一括してりさ受ける       |            |                                               |
|             | その他                 |      | 2022/02/00/#0.05-14 |                                 |            |                                               |
|             | SEAR WING CLAR      |      | 2022/03/05(3)/06:14 |                                 |            |                                               |
|             | 成积更新口鸣              |      | 2022/09/14(示) 16:54 | 1111 7                          |            |                                               |
|             | 或特更新有               |      | 一敗止來 一般止萊@智         | 1年ユーリー                          |            |                                               |
|             |                     |      |                     |                                 |            | 請求先情報を追加                                      |

企業情報トップ

個人情報の取り扱いについて ご利用ガイド よくあるご質問 お問い合わせ

Nomura Real Estate Development Co., Ltd.

クレジットカードの削除は以上となります。

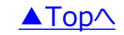

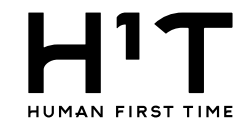

#### ◇支払方法の変更からクレジットカード情報を削除する。

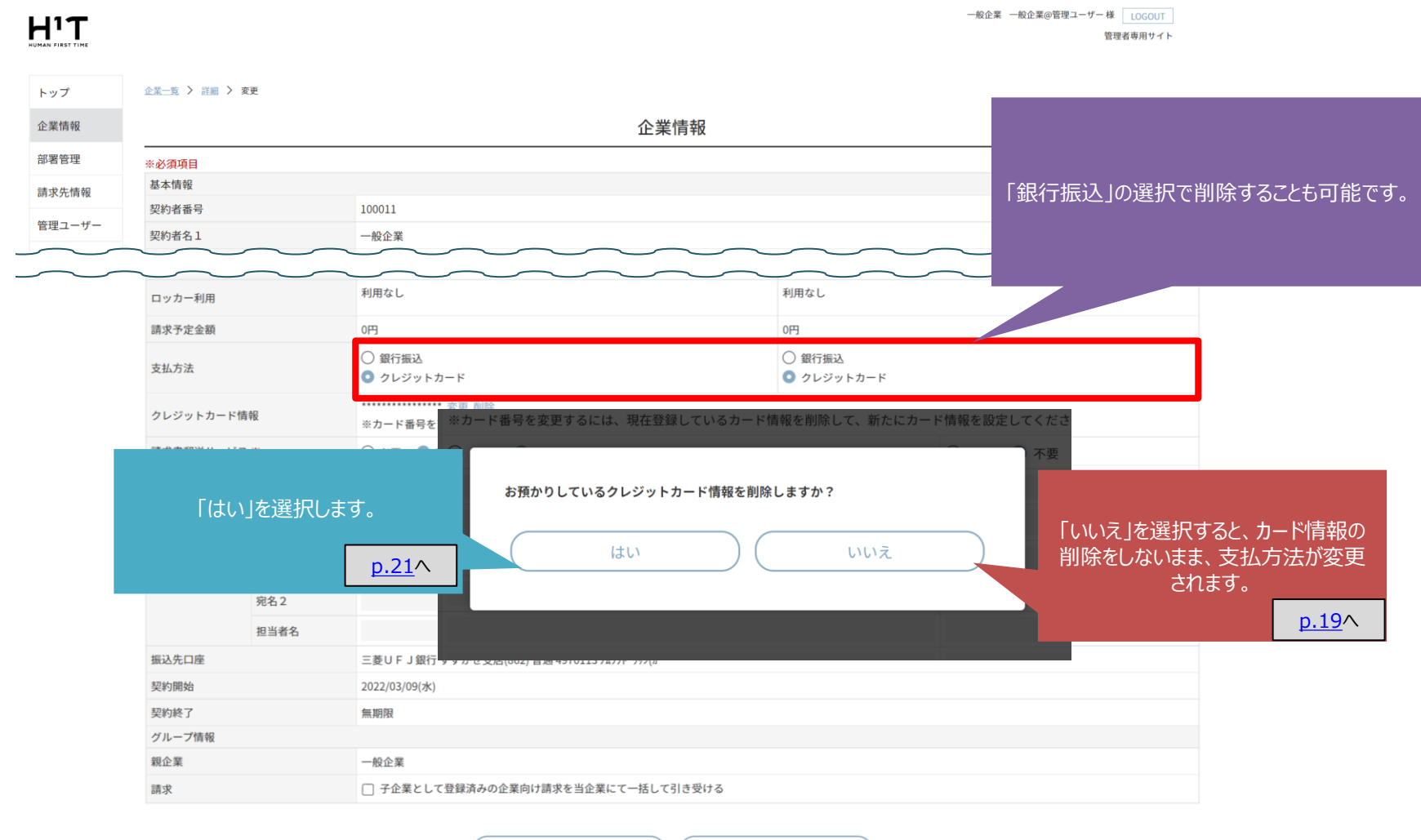

2-1

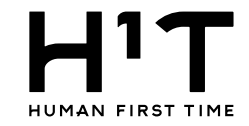

## 部署の支払い方法を変更する

1.管理者専用サイトにログイン後、左メニューから請求先情報を選択する。

| דיו-            |               |                          |                   | 一般企業 一般企業@管理ユーザー 様 LOGOUT<br>管理者専用サイト |
|-----------------|---------------|--------------------------|-------------------|---------------------------------------|
| いMAN FIRST TIME | 「請求先情         | 「報」をクリックします。             |                   |                                       |
| 企業情報            | רי הייייי     |                          | お知らせ              |                                       |
| 部署管理            | 2022/08/09    | アプリプッシュ通知の仕様確認           |                   | >                                     |
| 請求先情報           | 2022/05/30    | お知らせ1                    |                   | >                                     |
| 管理ユーザー          | 2019/04/10    | お知らせその10                 |                   | >                                     |
| 一般ユーザー          | 2019/04/09    | お知らせその9                  |                   | >                                     |
| 入退室ログ           | 2019/04/08    | お知らせその8                  |                   | >                                     |
| 予約・実績管理         | 2019/04/07    | お知らせその7                  |                   | > -                                   |
| 請求情報            |               |                          | 更新履歴(過去31日間)      |                                       |
| 利用規約等           |               | 59分前 <u>一般企業@管理ユーザ-</u>  |                   |                                       |
| ログアウト           | 2022/08/30(火) | 1時間前 <u>一般企業@管理ユーザ-</u>  | _さんが ログアウトしました    |                                       |
|                 |               | 4時間前 <u>一般企業@管理ユーザ-</u>  | _さんが ログインしました     |                                       |
|                 |               | 19時間前 <u>一般企業@管理ユーザ-</u> | _さんが ログアウトしました    |                                       |
|                 | 2022/08/29(月) | 20時間前 一般企業@管理ユーザ-        | ころんが ログインしました     |                                       |
|                 |               | 21時間前 一般企業@管理ユーザ-        | _さんが ログインしました<br> |                                       |
|                 | 2022/08/18(木) | 17:48 一般企業@管理ユーザー        |                   |                                       |
|                 | 2022/08/16(火) | 17:00 一般企業@管理ユーザ-        |                   |                                       |

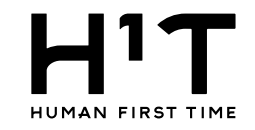

## 2.請求先情報を選択する。

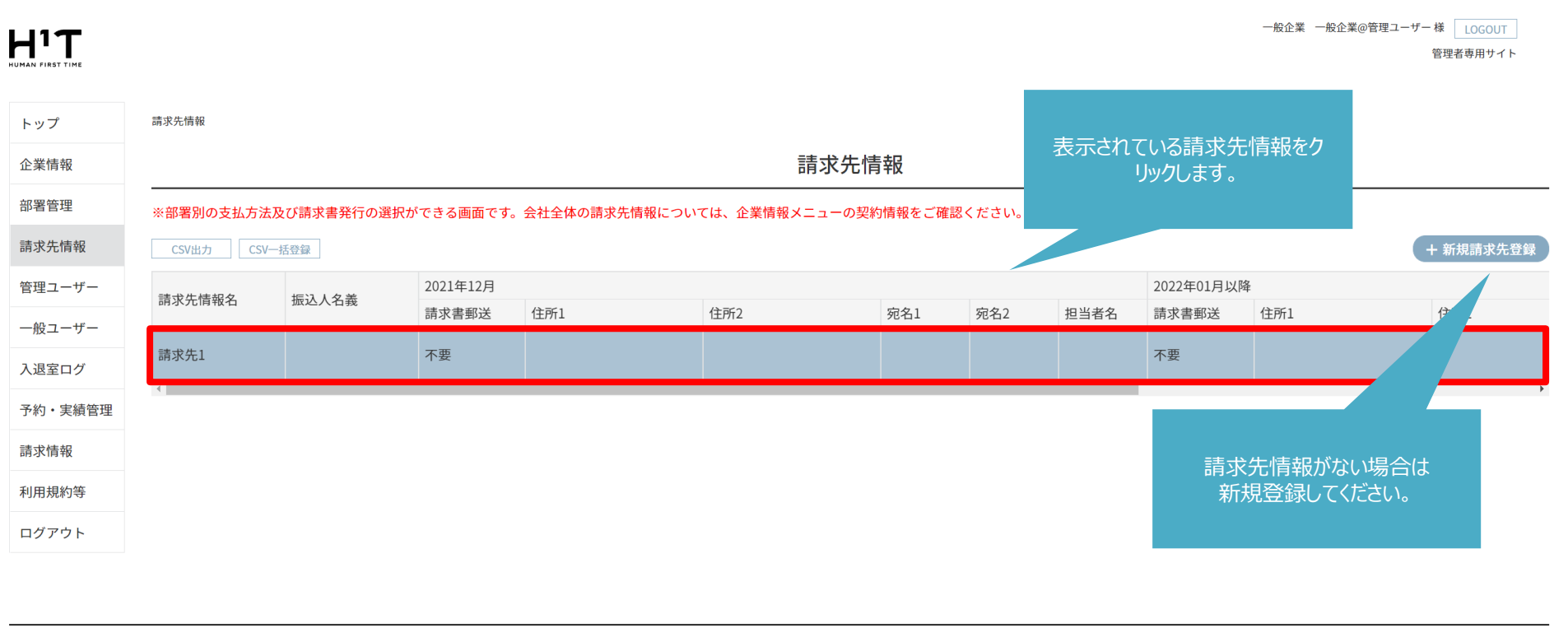

個人情報の取り扱いについて ご利用ガイド よくあるご質問 お問い合わせ

Nomura Real Estate Development Co., Ltd.

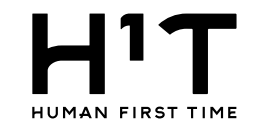

#### 3.請求先情報の詳細を表示する。

|                |            |               |              |      |               | ————————————————————————————————————— | 般企業@管理ユーザー 様 <u>LOGOUT</u><br>管理者専用サイト |
|----------------|------------|---------------|--------------|------|---------------|---------------------------------------|----------------------------------------|
| トップ            | 請求先情報 > 詳細 |               |              |      |               |                                       |                                        |
| 企業情報           |            |               |              | 請求先怕 | 青報            | 「変更」ボタンをクリックします。                      |                                        |
| 部署管理           |            |               |              |      |               |                                       | 変更                                     |
| 請求先情報          | 請求先基本情報    |               |              |      |               |                                       |                                        |
| 管理ユーザー         | 請求情報名      |               | 請求先1         |      |               |                                       |                                        |
|                | 振込人名義      |               |              |      |               |                                       |                                        |
| - <u>N</u> Q-1 | 利用上限額      |               | 100,000円     |      |               |                                       |                                        |
| 入退室ログ          | アラート額      |               | 1,000円       |      |               |                                       |                                        |
| 予約・実績管理        | 契約情報       |               | 2021年12月     |      | 2022年01月以降    |                                       |                                        |
| 請求情報           | ロッカー利用(空   | !き数/企業契約数)    | 2022 - 22/ 3 |      | 2022-01/32/14 |                                       |                                        |
| 利田相約等          | この請求先での    | ロッカー利用        |              |      |               |                                       |                                        |
| ትን የትንሌ በትን ትን | 支払方法       |               | 銀行振込         |      | 銀行振込          |                                       |                                        |
| ログアウト          | 請求書郵送サー    | ビス            | 不要           |      | 不要            |                                       |                                        |
|                |            | 郵便番号          | -            |      | -             |                                       |                                        |
|                |            | 住所1           |              |      |               |                                       |                                        |
|                | 請求書郵送先     | 住所2           |              |      |               |                                       |                                        |
|                |            | 宛名1           |              |      |               |                                       |                                        |
|                |            | 92-62<br>相当者名 |              |      |               |                                       |                                        |
|                |            |               |              |      |               |                                       |                                        |

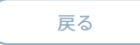

## クレジットカード情報を登録する

4.支払い方法を変更する。

|         |                |            |                                                |    |       |                                             | 一般企業 一般企業@管理ユーザー 様 LOGOUT<br>管理者専用サイト |
|---------|----------------|------------|------------------------------------------------|----|-------|---------------------------------------------|---------------------------------------|
| トップ     | 請求先情報 > 詳細     | > 変更       |                                                |    |       |                                             |                                       |
| 企業情報    |                |            |                                                |    | 請求先情報 |                                             |                                       |
| 部署管理    |                |            |                                                |    |       |                                             | PURC                                  |
| 請求先情報   | ※必須項目          |            |                                                |    |       |                                             |                                       |
| 管理ユーザー  | 請求先基本情報        |            |                                                |    |       |                                             |                                       |
|         | 請求情報名 ※        |            | 請求先1                                           |    |       |                                             |                                       |
|         | 振込人名義          |            | 振込人名義を入力                                       |    |       |                                             | 支払方法の「クレジットカード」を選択、または                |
| 入退室ログ   | 利用上限額          |            | 100000                                         | 円  |       |                                             | クレジットカード情報の「登録」をクリックすると               |
| 予約・実績管理 | アラート額          |            | 1000                                           | 円  |       |                                             | クレジットカード登録画面に移動します。                   |
| 請求情報    | 17/6-142 10    |            | 2021/5120                                      |    |       | 2022/2010/08                                | ※面面が切り替わるまで時間がかかる場合が                  |
| 利用規約等   | シャリー報 ロッカー利用(空 | 2き数/企業契約数) | 2021年12月                                       |    |       | 2022年01月以降                                  | あります。                                 |
| ログアウト   | この請求先での        | ロッカー利用     | 店舗選択                                           | ~  |       | 店舗選択                                        |                                       |
|         | _              |            | 数量選択                                           | ~  |       | 数量選択                                        |                                       |
|         | 支払方法           |            | <ul> <li>● 銀行振込</li> <li>○ クレジットカード</li> </ul> |    |       | <ul><li>○ 銀行振込</li><li>○ クレジットカード</li></ul> |                                       |
|         | クレジットカー        | ド情報        | <u>登録</u>                                      |    |       |                                             |                                       |
|         | 請求書郵送サー        | ビス ※       | 🔾 必要 🔹 不要                                      |    |       | 🔾 必要 🔹 不要                                   |                                       |
|         |                | 郵便番号       | 〒入力 - 〒                                        | 入力 |       | 〒入力 - 〒入力                                   | b                                     |
|         |                | 住所1        | 住所1を入力                                         |    |       | 住所1を入力                                      |                                       |
|         |                | 住所2        | 住所2を入力                                         |    |       | 住所2を入力                                      |                                       |
|         | 丽氺香鄄达允         | 宛名1        | 宛名1を入力                                         |    |       | 宛名1を入力                                      |                                       |
|         |                | 宛名2        | 宛名2を入力                                         |    |       | 宛名2を入力                                      |                                       |
|         |                | 担当者名       | 担当者氏名を入力                                       |    |       | 担当者氏名を入力                                    |                                       |
|         |                |            |                                                |    |       |                                             |                                       |

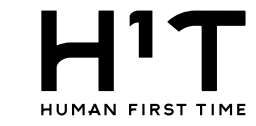

一般企業 一般企業@管理ユーザー様 LOGOUT

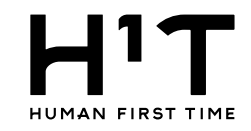

#### 5.クレジットカード情報を入力する。

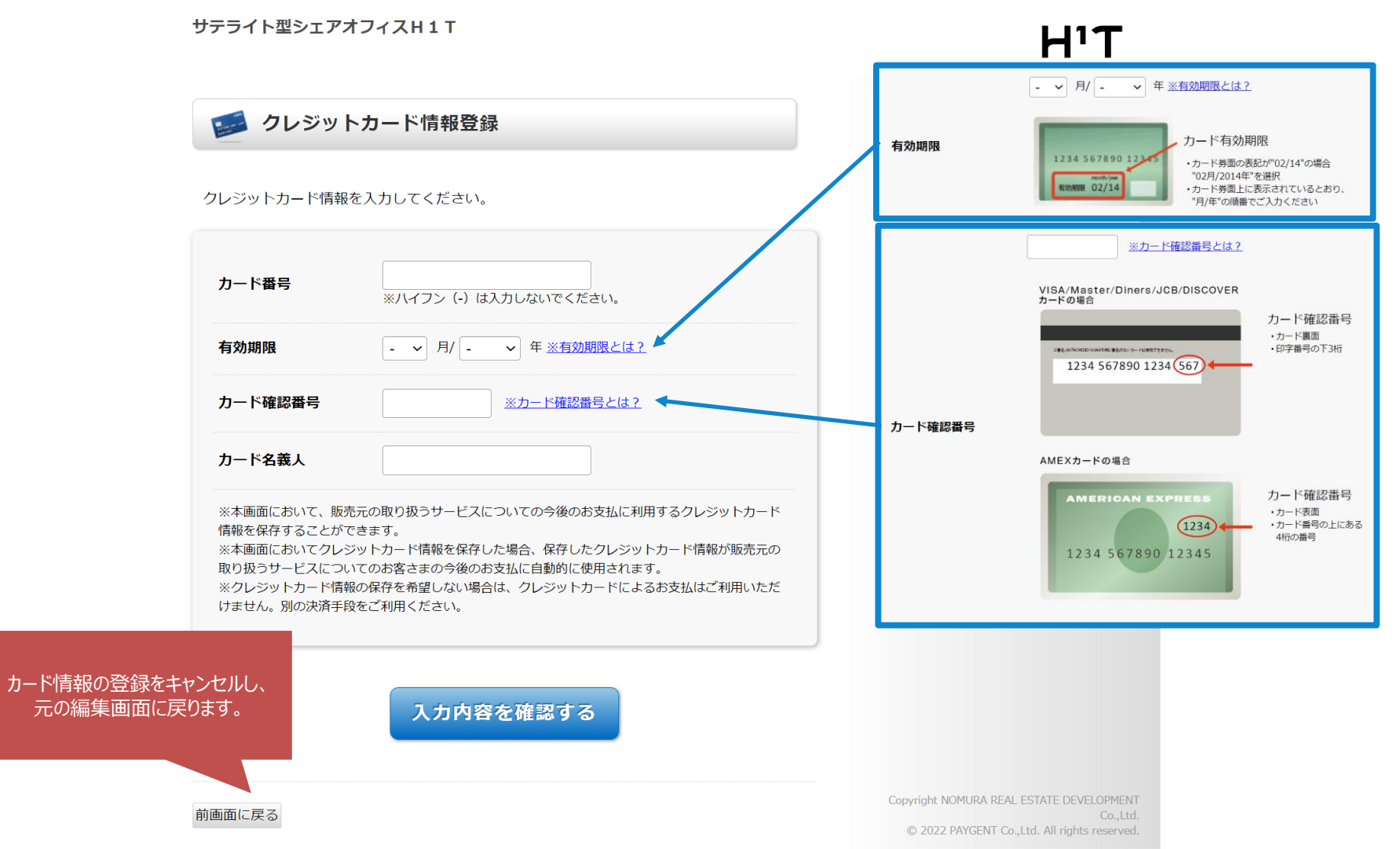

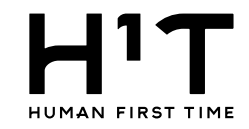

#### 6.クレジットカード情報を確認する。

サテライト型シェアオフィスH1T Η'Τ 🧾 クレジットカード情報登録 サテライト型シェアオフィ 店舗名 ZH1T 法人名 1 0 0 0 1 1 - 1 3クレジットカード情報を入力してください。 画面有効期限 2022/09/04 23:59:59 4980000000000000 カード番号 ※ハイフン (-) は入力しないでください。 12 ~ 月/2027 ~ 年 ※有効期限とは? 有効期限 123 カード確認番号 ※カード確認番号とは? カード名義人 TEST TAROU ※本画面において、販売元の取り扱うサービスについての今後のお支払に利用するクレジットカード 情報を保存することができます。 ※本画面においてクレジットカード情報を保存した場合、保存したクレジ 取り扱うサービスについてのお客さまの今後のお支払に自動的に使用され 「入力内容を確認する」をクリックし ※クレジットカード情報の保存を希望しない場合は、クレジットカードに ます。 けません。別の決済手段をご利用ください。 入力内容を確認する Copyright NOMURA REAL ESTATE DEVELOPMENT 前画面に戻る © 2022 PAYGENT Co., Ltd. All rights reserved.

31

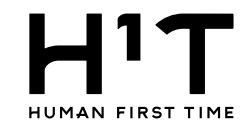

#### 7.クレジットカード情報を保存する。

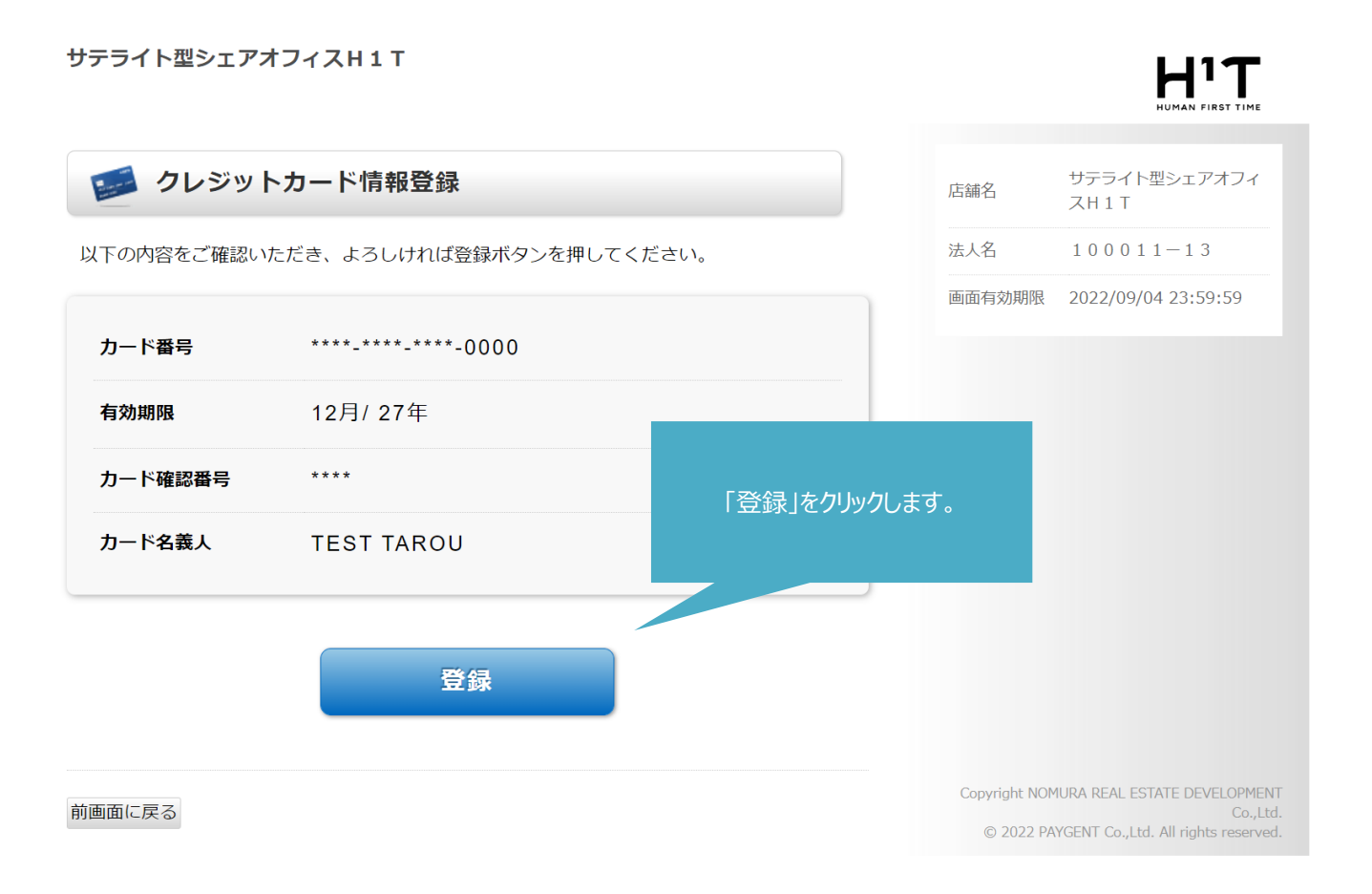

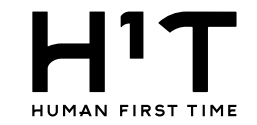

## 8.請求先情報の変更内容を登録する。

| HIT HUMAN FIRST TIME |                   |                                       |                                                | 一般企業 一般企業@管理ユーザー様 LOGOUT<br>管理者専用サイト        |
|----------------------|-------------------|---------------------------------------|------------------------------------------------|---------------------------------------------|
| トップ                  | 請求先情報 > 詳編        | ■ 〉 変更                                |                                                |                                             |
|                      | PERSONALITY / PLU |                                       |                                                |                                             |
| 企業情報                 |                   |                                       | 請求先情報                                          |                                             |
| 部署管理                 |                   |                                       |                                                | 利取                                          |
| 請求先情報                | ※必須項目<br>請求先基本情報  | 1                                     |                                                |                                             |
| 管理ユーザー               | 請求情報名 ※           | L                                     | 請求先1                                           |                                             |
| 一般ユーザー               | 振込人名義             |                                       | 振込人名義を入力                                       |                                             |
| 入退室ログ                | 利用上限額             |                                       | 100000 円                                       |                                             |
| 予約・実績管理              | アラート額             |                                       | 1000 円                                         |                                             |
| 請求情報                 |                   |                                       |                                                |                                             |
| 利用規約等                | 契約情報              | 1111111111111111111111111111111111111 | 2021年12月                                       | 2022年01月以降                                  |
| ログアウト                |                   | とご奴/正未大利奴                             | r:金涵坦 v                                        | rt4t3240 v                                  |
|                      | この請求先での           | ロッカー利用                                | がGinussy<br>数量選択 <sup>×</sup>                  | 的maxy、<br>数量選択 ~                            |
|                      | 支払方法              |                                       | <ul> <li>○ 銀行振込</li> <li>● クレジットカード</li> </ul> | <ul><li>○ 銀行振込</li><li>○ クレジットカード</li></ul> |
|                      | クレジットカー           | ド情報                                   | ************************************           | を設定してください                                   |
|                      | 請求書郵送サー           | ビス ※                                  | ○ 必要 ○ 不要                                      | ○ 必要 ◎ 不要                                   |
|                      |                   | 郵便番号                                  | 〒入力 - 〒入力                                      | 〒入力 · 〒入力                                   |
|                      |                   | 住所1                                   | 住所1を入力                                         | 住所1を入力                                      |
|                      | きょう ま エロンジ ナ      | 住所2                                   | キャンヤルボタンをクリックすると編集内                            |                                             |
|                      | 請氺書鄄送先            | 宛名1                                   | 容が破棄されます。                                      |                                             |
|                      |                   | 宛名2                                   |                                                | 安史內谷征唯祕。                                    |
|                      |                   | 担当者名                                  | クレジットカード情報は保持されます。                             |                                             |
|                      |                   |                                       | キャンセル 変                                        | 変更 33                                       |

H'Τ

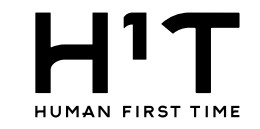

## 9.請求先情報の変更内容を確定する。

一般企業 一般企業@管理ユーザー 様 LOGOUT 管理者専用サイト

| <b>ッ</b> プ |          |           |          |              |           |    |  |
|------------|----------|-----------|----------|--------------|-----------|----|--|
| 全業情報       |          |           |          | 請求先情報        |           |    |  |
| 『署管理       |          |           |          | 請求先情報を更新しました |           |    |  |
| 求先情報       | 請求先基本情報  |           |          |              |           |    |  |
|            | 請求情報名    |           | 請求先1     |              |           |    |  |
| 里ユーザー      | 振込人名義    |           |          |              |           |    |  |
| 般ユーザー      | 利用上限額    |           | 100,000円 |              |           |    |  |
| 、退室ログ      | アラート額    |           | 1,000円   |              |           |    |  |
|            |          |           |          |              |           |    |  |
| り・実績管理     | 契約情報     |           | 2021年12月 | 2            | 2022年01月以 | 以降 |  |
| 求情報        | ロッカー利用(空 | き数/企業契約数) |          |              |           |    |  |
|            | この請求先でのロ | コッカー利用    |          |              |           |    |  |
| 月規約等       | 支払方法     |           | クレジットカード | -            | クレジットカ    | ード |  |
| グアウト       | 請求書郵送サーと | 2Z        | 不要       | ;            | 不要        |    |  |
|            |          | 郵便番号      | -        |              | -         |    |  |
|            |          | 住所1       |          |              |           |    |  |
|            | 請求書郵送失   | 住所2       |          |              |           |    |  |
|            | 时小百却达九   | 宛名1       |          |              |           |    |  |
|            |          | 宛名2       |          |              |           |    |  |
|            |          | 担当者名      |          |              |           |    |  |

|                                    | 戻る                                       |
|------------------------------------|------------------------------------------|
| 部署ごとに請求先を分ける場合、請求先と部署を紐づける必        |                                          |
| 要があります。<br>紐付けが完了していない場合は設定してください。 | 個人情報の取り扱いについて ご利用ガイド よくあるご質問 お問い合わせ      |
| <u>p.47</u>                        | Nomura Real Estate Development Co., Ltd. |

クレジットカードの登録は以上となります。

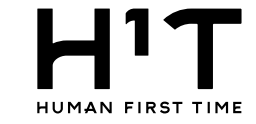

## クレジットカード情報を更新する

## 1.登録されているクレジットカード情報を更新する。

|      |                 |       | 一般企業 | 一般企業@管理ユーザー様 LOGOUT<br>管理者専用サイト |
|------|-----------------|-------|------|---------------------------------|
| トップ  | 請求先情報 > 詳細 > 変更 |       |      |                                 |
| 企業情報 |                 | 請求先情報 |      |                                 |

| 部署管理    |             |            |                                                      |                               |                             | 削除                |
|---------|-------------|------------|------------------------------------------------------|-------------------------------|-----------------------------|-------------------|
| 請求先情報   | ※必須項目       |            |                                                      |                               |                             |                   |
| 管理ユーザー  | 請求先基本情報     |            | 27 - 13 Hz - 4                                       |                               |                             |                   |
|         | 請求情報名 ※     |            | 請求先1                                                 |                               |                             |                   |
| 一般ユーサー  | 振込人名義       |            | 振込人名義を入力                                             |                               |                             |                   |
| 入退室ログ   | 利用上限額       |            | 100000                                               | 円                             |                             |                   |
| 予約・実績管理 | アラート額       |            | 1000                                                 | B                             |                             |                   |
| 請求情報    |             |            |                                                      |                               |                             |                   |
| 利用規約等   | 契約情報        |            | 2021年12月                                             |                               | 2022年01月以降                  | クレジットカード情報の変更を    |
|         | ロッカー利用(空    | !き数/企業契約数) |                                                      |                               |                             | 行います。             |
| ロクアワト   | この請求先での     | ロッカー利用     | 店舗選択<br>数量選択 ~                                       | v                             | 店舗選択     >       数量選択     > | ※画面が切り替わるまで時間がかかる |
|         | 支払方法        |            | <ul><li>○ 銀行振込</li><li>○ クレジットカード</li></ul>          |                               | ○ 銀行振込<br>◎ クレジットカード        | 場合がめります。          |
|         | クレジットカー     | ド情報        | ********************* <u>変更 削除</u><br>※カード番号を変更するには、 | 現在登録しているカード情報を削除して、新たにカード情報を設 | 定してください                     |                   |
|         | 請求書郵送サー     | ビス ※       | ○ 必要                                                 |                               | ○ 必要                        |                   |
|         |             | 郵便番号       | 〒入力 - 〒入力                                            |                               | 〒入力 - 〒入力                   |                   |
|         |             | 住所1        | 住所1を入力                                               |                               | 住所1を入力                      |                   |
|         | 請求書郵送先      | 住所2        | 住所2を入力                                               |                               | 住所2を入力                      |                   |
|         | 655 6 27270 | 宛名1        | 宛名1を入力                                               |                               | 宛名1を入力                      |                   |
|         |             | 宛名2        | 宛名2を入力                                               |                               | 宛名2を入力                      |                   |
|         |             | 担当者名       | 担当者氏名を入力                                             |                               | 担当者氏名を入力                    |                   |

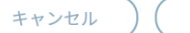

変更

2-2

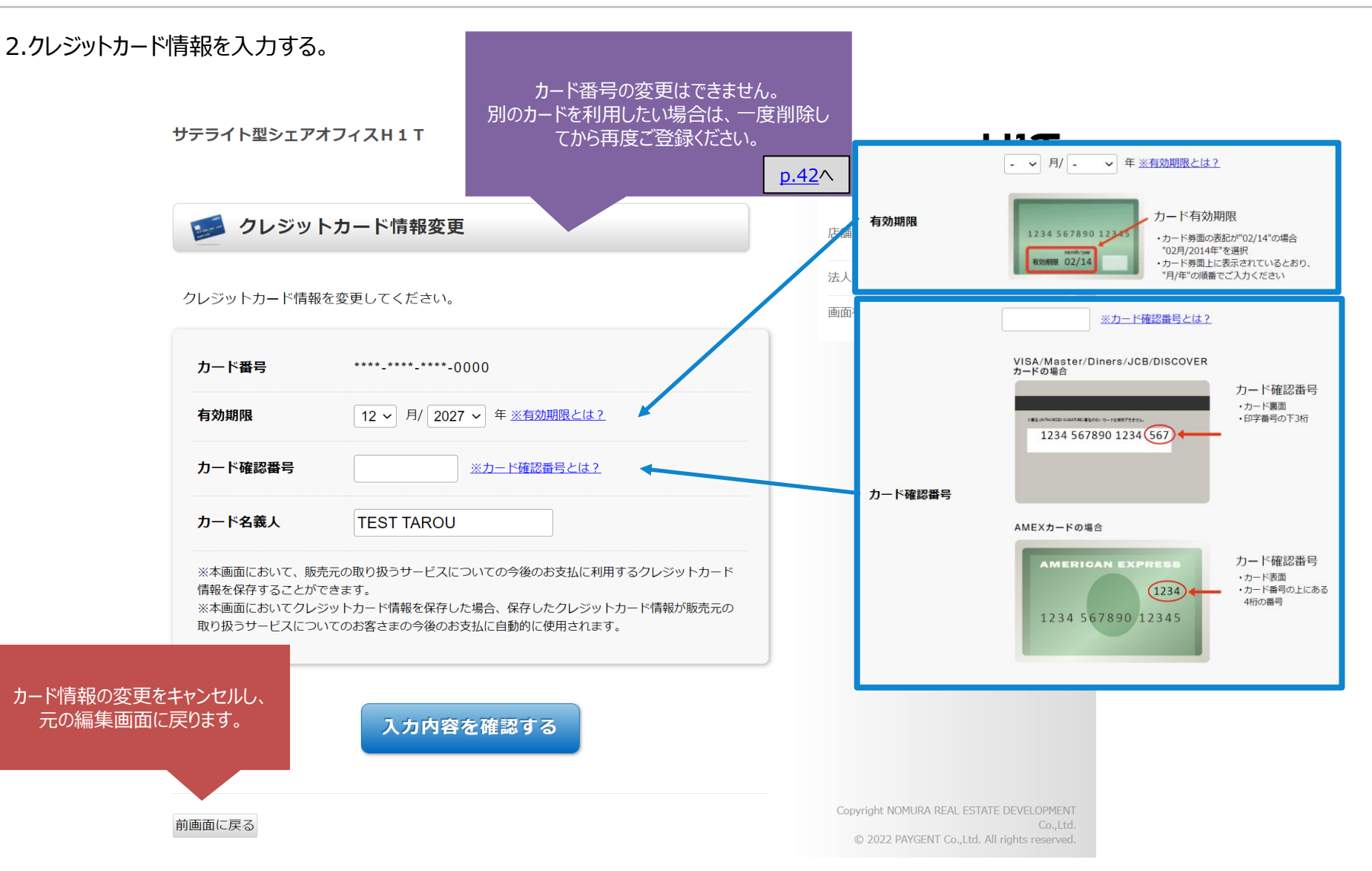

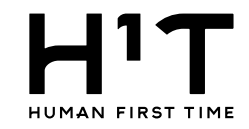

#### 3.クレジットカード情報を確認する。

| サテライト型シェアオ                                                  | フィスH1T                                                                                         |             |                            |                                                                                 |
|-------------------------------------------------------------|------------------------------------------------------------------------------------------------|-------------|----------------------------|---------------------------------------------------------------------------------|
| 🧾 クレジット                                                     | カード情報変更                                                                                        |             | 店舗名                        | サテライト型シェアオフィ<br>スH1T                                                            |
|                                                             | · · · · · · · · · · · · · · · · · · ·                                                          |             | 法人名                        | 100011-13                                                                       |
| クレジットカード情報を                                                 | 変更してくたさい。                                                                                      |             | 画面有効期限                     | 2022/09/04 23:59:59                                                             |
| カード番号                                                       | *********-0000                                                                                 |             |                            |                                                                                 |
| 有効期限                                                        | 12 ~ 月/2033 ~ 年 ※有効期限とは?                                                                       |             |                            |                                                                                 |
| カード確認番号                                                     | 456 ※カード確認番号とは?                                                                                |             |                            |                                                                                 |
| カード名義人                                                      | TEST TAROU                                                                                     |             |                            |                                                                                 |
| ※本画面において、販売フ<br>情報を保存することができ<br>※本画面においてクレジ<br>取り扱うサービスについて | たの取り扱うサービスについての今後のお支払に利きます。<br>ットカード情報を保存した場合、保存したクレジッ<br>てのお客さまの今後のお支払に自動的に使用されま<br>入力内容を確認する | 入力内容を確認する」を | ヹクリック。                     |                                                                                 |
| 前画面に戻る                                                      |                                                                                                |             | Copyright NOM<br>© 2022 PA | IURA REAL ESTATE DEVELOPMENT<br>Co.,Ltd.<br>YGENT Co.,Ltd. All rights reserved. |

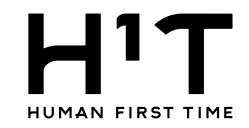

#### 4.クレジットカード情報を保存する。

#### サテライト型シェアオフィスH1T

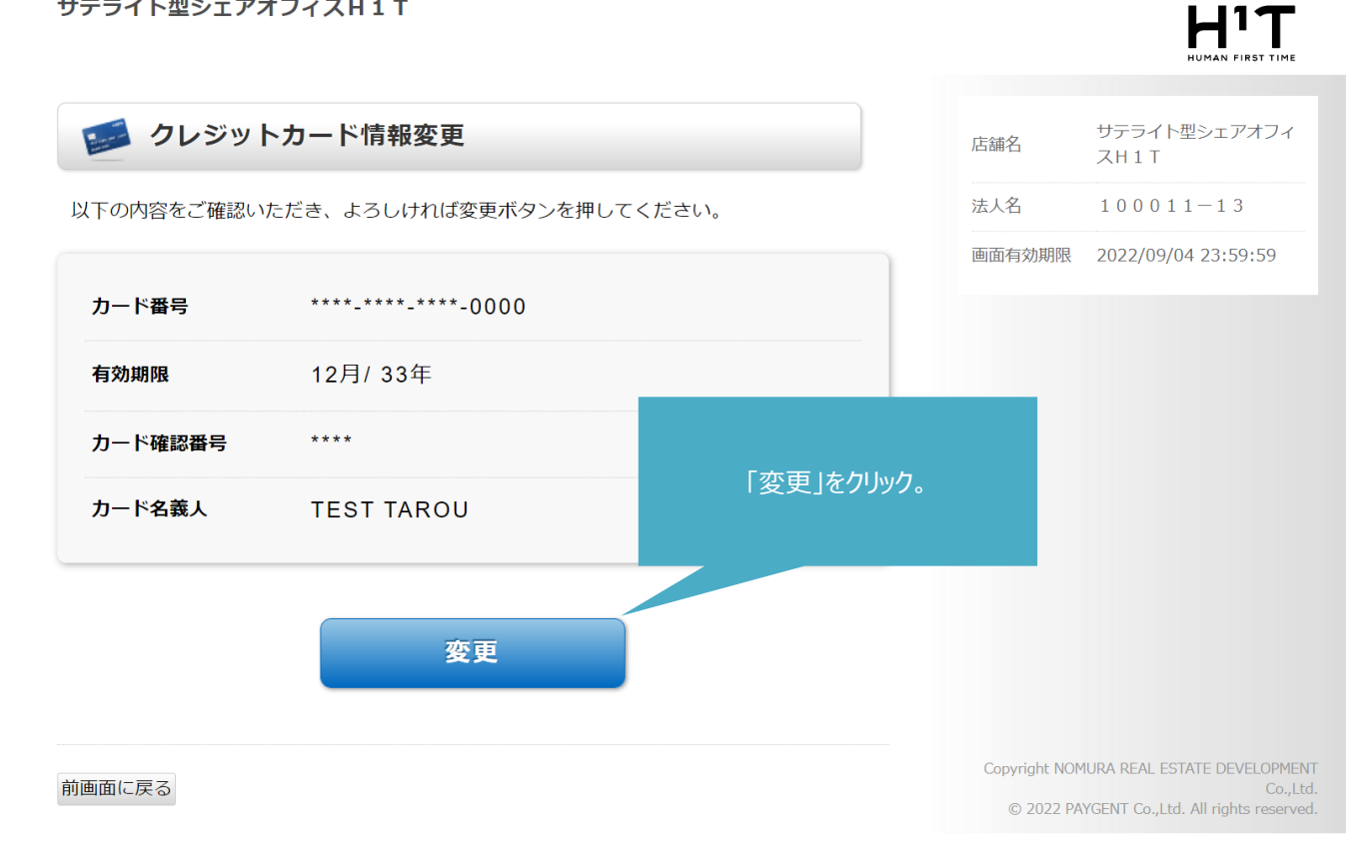

#### 5.請求先情報の変更内容を確認する。

|         |                                    |                                                                  | 一般企業 一般企業@管理ユーザー様 LOGOUT<br>管理者専用サイト       |
|---------|------------------------------------|------------------------------------------------------------------|--------------------------------------------|
| トップ     | 請求先情報 > 詳細 > 変更                    |                                                                  |                                            |
| 企業情報    |                                    | 請求先情報                                                            |                                            |
| 部署管理    |                                    |                                                                  | 韵际                                         |
| 請求先情報   | ※必須項目                              |                                                                  |                                            |
| 管理コーザー  | 請求先基本情報                            |                                                                  |                                            |
|         | 請求情報名 ※                            | 請求先1                                                             |                                            |
| 一般ユーザー  | 振込人名義                              | 振込人名義を入力                                                         |                                            |
| 入退室ログ   | 利用上限額                              | 100000 円                                                         |                                            |
| 予約・実績管理 | アラート額                              | 1000 円                                                           |                                            |
| 請求情報    |                                    |                                                                  |                                            |
|         | 契約情報                               | 2021年12月                                                         | 2022年01月以降                                 |
|         | ロッカー利用(空き数/企業契約数                   | 文)                                                               |                                            |
|         | この請求先でのロッカー利用                      | 店舗選択 ~ * 数量選択 ~ *                                                | 店都選択 ~ * 数量選択 ~ *                          |
|         | 支払方法                               | <ul> <li>         ・ 銀行振込         ・         ・         ・</li></ul> | <ul> <li>銀行振込</li> <li>クレジットカード</li> </ul> |
|         | クレジットカード情報                         | <u>変更 削除</u><br>※カード番号を変更するには、現在登録しているカード情報を削除して、新たにカート          | <情報を設定してください                               |
|         | 請求書郵送サービス ※                        | ○ 必要                                                             | ○ 必要                                       |
|         | 郵便番号                               | 〒入力 · 〒入力                                                        | <b>〒</b> 入力 <b>〒</b> 入力                    |
|         | キャンセル<br><sup>請求書要</sup> 容が破棄 クレジッ | ボタンをクリックすると編集内<br>されます。<br>トカード情報は保持されます。                        | e<br>e<br>g 変更内容を確認。                       |
|         |                                    | (キャンセル) 変                                                        | 更                                          |

個人情報の取り扱いについて ご利用ガイド よくあるご質問 お問い合わせ

H'Τ

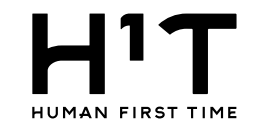

## 6.請求先情報の変更内容を確定する。

一般企業 一般企業@管理ユーザー 様 LOGOUT 管理者専用サイト

| トップ     |          |           |          |              |          |
|---------|----------|-----------|----------|--------------|----------|
| 企業情報    |          |           |          | 請求先情報        |          |
| 部署管理    |          |           |          | 請求先情報を更新しました |          |
| 请求先情報   | 請求先基本情報  |           |          |              |          |
|         | 請求情報名    |           | 請求先1     |              |          |
| 官理ユーサー  | 振込人名義    |           |          |              |          |
| 一般ユーザー  | 利用上限額    |           | 100,000円 |              |          |
| 入退室ログ   | アラート額    |           | 1,000円   |              |          |
| 又约,中结体田 |          |           |          |              |          |
| 丁約・夫粮官理 | 契約情報     |           | 2021年12月 |              | 2022年01月 |
| 請求情報    | ロッカー利用(空 | き数/企業契約数) |          |              |          |
| 利用規約等   | この請求元でのに | コッカー利用    | クレジットカード |              | カレジット    |
|         | 又加力広     | -         |          |              |          |
| ロクアウト   | 請求書郵送サー  | EX        | 不要       |              | 不要       |
|         |          | 郵便番号      | •        |              | -        |
|         |          | 住所1       |          |              |          |
|         | 請求書郵送先   | 住所2       |          |              |          |
|         |          | 宛名1       |          |              |          |
|         |          | 地名2       |          |              |          |
|         |          | 担当者名      |          |              |          |

戻る

個人情報の取り扱いについて

よくあるご質問 お問い合わせ

Nomura Real Estate Development Co., Ltd.

ご利用ガイド

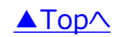

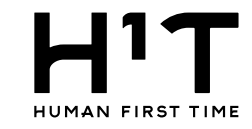

## ◇支払方法を当月と次月で変更する。

| 当月と次月で          | 支払い方法を変                                        | 変更したいときは、以下の手                         | 順で行います。              |                                               |                       |                                                           |
|-----------------|------------------------------------------------|---------------------------------------|----------------------|-----------------------------------------------|-----------------------|-----------------------------------------------------------|
| 支払方法            | <ul> <li>○ 銀行振込</li> <li>○ クレジットカード</li> </ul> | C                                     | ) 銀行振込<br>) クレジットカード |                                               |                       |                                                           |
| クレジットカード情報      | <u>冬</u> 史<br>※カード番号を変更す。                      | DDB<br>るには、現在登録しているカード情報を削除して、新たにカード情 | 報を設定してください           |                                               |                       |                                                           |
|                 |                                                | お預かりしているクレジットカード情報を削除しますか?<br>はい いいえ  | Γινι<br>—            | ∿え」をクリック。                                     | 請求先情報                 | 一般企業 一般企業の管理ユーザー 様 LOGOUT<br>管理者専用サイト                     |
|                 |                                                |                                       |                      |                                               |                       | 0)9k                                                      |
| 支払方法            | <ul> <li>● 銀行振込</li> <li>○ クレジットカード</li> </ul> | <ul><li>○ 銀行</li><li>○ タレ:</li></ul>  | 振込<br>ジットカード         |                                               |                       |                                                           |
| クレジットカード情報      | <u>変更 別除</u><br>※カード番号を変更するには、現在登              | 2録しているカード情報を削除して、新たにカード情報を設定してくださ     |                      |                                               |                       |                                                           |
| 四小田39/43 / ビス ※ |                                                |                                       | ロッカー利用(空ctor)        | <b>Z</b> H                                    |                       | 2022年01月以降                                                |
|                 |                                                |                                       | この請求先でのロッカー利用        | 店舗選択 ~<br>数量選択 ~                              |                       | 店舗選択 ~ 数量選択 ~                                             |
|                 |                                                |                                       | 成払方法                 | ● 銀行振込<br>○ クレジットカード                          |                       | ○ 銀行振込<br>◎ クレジットカード                                      |
|                 |                                                |                                       | クレジットカード情報           | ******* <u>変更 削除</u><br>※カード番号を変更するには、現在登録してい | るカード情報を削除して、新たにカード情報を | a 設定してください                                                |
|                 |                                                |                                       | 請求書郵送サービス ※          | ○ 必要 	 ○ 不要                                   | 1                     | ○ 必要 ● 不要<br>下入力                                          |
|                 |                                                |                                       | [ 編集]                | 画面に戻る。                                        |                       | (1.50)<br>(住所18<br>住所28<br>変更内容を確認してクリック。<br>第618<br>第628 |
|                 |                                                |                                       |                      |                                               | キャンセル 変更              |                                                           |

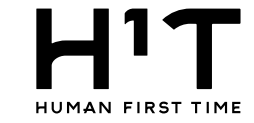

## クレジットカード情報を削除する

## 1.登録されているクレジットカード情報を削除する。

|         |                           |                                                               |                 |                 |                                             | 一般企業 一般企業◎管理ユー               | -ザー様 LOGOUT<br>管理者専用サイト    |
|---------|---------------------------|---------------------------------------------------------------|-----------------|-----------------|---------------------------------------------|------------------------------|----------------------------|
| トップ     | 請求先情報 > 詳細 > 変更           |                                                               |                 |                 |                                             |                              |                            |
| 企業情報    |                           |                                                               |                 | 請求先情報           |                                             |                              |                            |
| 部署管理    |                           |                                                               |                 |                 |                                             |                              | 削除                         |
| 請求先情報   | ※必須項目                     |                                                               |                 |                 |                                             |                              |                            |
| 管理ユーザー  | 請求先基本情報<br>請求情報名 ※        | 請求先1                                                          |                 |                 |                                             |                              |                            |
| 一般ユーザー  | 振込人名義                     | 振込人名義を入力                                                      |                 |                 |                                             |                              |                            |
| 入退室ログ   | 利用上限額                     | 100000                                                        | P               |                 |                                             |                              |                            |
| 予約・実績管理 | アラート額                     | 1000                                                          | 円               |                 |                                             |                              |                            |
| 請求情報    |                           |                                                               |                 |                 |                                             |                              |                            |
| 利用規約等   | 契約情報<br>ロッカー利用(空き数/企業契約数) | 2021年12月                                                      |                 |                 | 2022年01月以降                                  | クレジットカード                     | 情報の削除を                     |
| ログアウト   | この請求先でのロッカー利用             | 店舗選択<br>数量選択 ~                                                | ~               |                 | 店舗選択<br>数量選択 ~                              | 1)いる<br>×<br>※画面が切り替わ<br>場合が | k 9 。<br>るまで時間がかかる<br>shます |
|         | 支払方法                      | ○ 銀行振込<br>● クレジットカード                                          |                 |                 | <ul><li>○ 銀行振込</li><li>○ クレジットカード</li></ul> | ~为日//3                       | 0 9 G 9 6                  |
|         | クレジットカード情報                | ******************************* <u>変更 削除</u><br>※カード番号を変更するには | 、現在登録しているカード情報を | 削除して、新たにカード情報を計 | 定してください                                     |                              |                            |
|         |                           |                                                               |                 |                 |                                             |                              |                            |

| 請求書郵送サービス ※ |      | ○ 必要      | ○ 必要 ③ 不要         |  |  |
|-------------|------|-----------|-------------------|--|--|
|             | 郵便番号 | 〒入力 - 〒入力 | <b>〒</b> 入力 - 〒入力 |  |  |
| 住所          | 住所1  | 住所1を入力    | 住所1を入力            |  |  |
| 詩龙聿郵祥华      | 住所2  | 住所2を入力    | 住所2を入力            |  |  |
| 明水音却达几      | 宛名1  | 宛名1を入力    | 宛名1を入力            |  |  |
|             | 宛名2  | 宛名2を入力    | 宛名2を入力            |  |  |
|             | 担当者名 | 担当者氏名を入力  | 担当者氏名を入力          |  |  |

変更

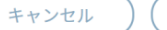

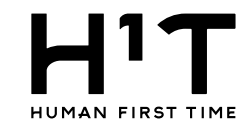

#### 2.クレジットカード情報を削除する。

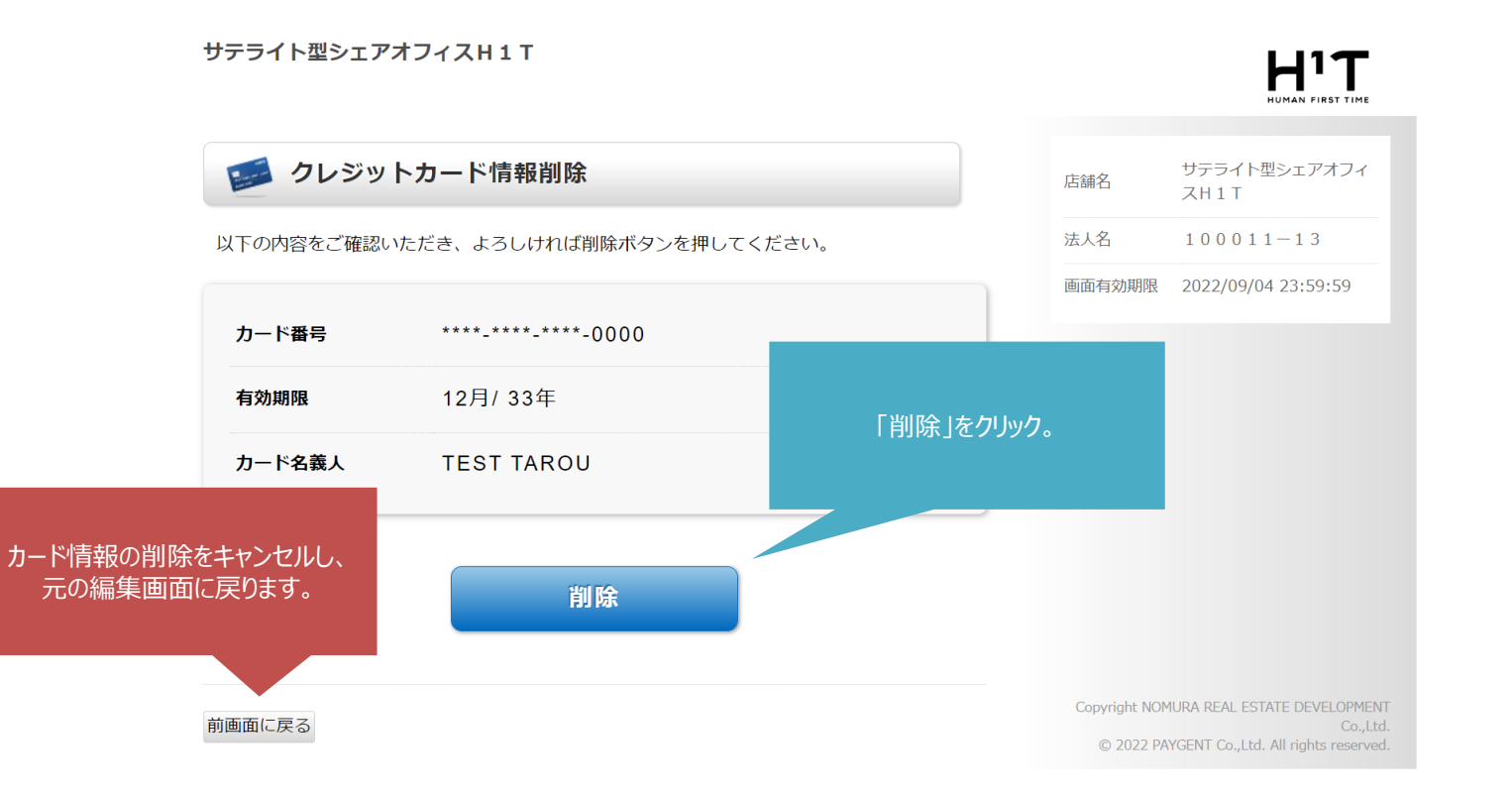

![](_page_43_Picture_1.jpeg)

## 3.請求先情報の変更内容を確認する。

| ΗT        |            |                   |                                                |                   |       | 一般企業 一般企業@管理ユーザー 相<br>管理 | <sup>よ</sup><br>LOGOUT<br>理者専用サイト |
|-----------|------------|-------------------|------------------------------------------------|-------------------|-------|--------------------------|-----------------------------------|
|           |            |                   |                                                |                   |       |                          |                                   |
| ップ        | 請求先情報 > 詳細 | > 変更              |                                                |                   |       |                          |                                   |
| ≧業情報      |            |                   |                                                |                   | 請求先情報 |                          |                                   |
| 3署管理      |            |                   |                                                |                   |       |                          | 削除                                |
| 求先情報      | ※必須項目      |                   |                                                |                   |       |                          |                                   |
| IIII - 14 | 請求先基本情報    |                   |                                                |                   |       |                          |                                   |
| 埋ユーサー     | 請求情報名 💥    |                   | 請求先1                                           |                   |       |                          |                                   |
| 般ユーザー     | 振込人名義      |                   | 振込人名義を入力                                       |                   |       |                          |                                   |
| 、退室ログ     | 利用上限額      |                   | 100000                                         | B                 |       |                          |                                   |
| 約・実績管理    | アラート額      |                   | 1000                                           | 円                 |       |                          |                                   |
| <b></b>   |            |                   |                                                |                   |       |                          |                                   |
| 田規約等      | 契約情報       |                   | 2021年12月                                       |                   |       | 2022年01月以降               |                                   |
|           | ロッカー利用(空   | 2き数/企業契約数         | )                                              |                   |       |                          |                                   |
| コグアウト     | この請求先での    | ロッカー利用            | 店舗選択<br>数量選択 ~                                 | ~                 |       | 店舗選択 ~ X<br>数量選択 ~       |                                   |
|           | 支払方法       |                   | <ul> <li>● 銀行振込</li> <li>○ クレジットカード</li> </ul> |                   |       | ● 銀行振込<br>● クレジットカード     |                                   |
|           | クレジットカー    | ド情報               | <u>登録</u>                                      |                   |       |                          |                                   |
|           | 請求書郵送サー    | ビス ※              | ○ 必要                                           |                   |       | ○ 必要                     |                                   |
|           |            | 郵便番号              | 〒入力 - 〒入力                                      |                   |       | 〒入力 〒入力                  |                                   |
|           | 請求書郵送先     | キャンセ<br>容が破<br>2レ | ルボタンをクリックす<br>棄されます。<br>ジットカード情報は保持            | ると編集内<br>constate |       | 変更内容を確認。                 |                                   |
|           |            | 90                | ンシリンリー  * 月¥収は休村                               | fc1にあり。<br>(キャンセ  | ル 変弱  | E                        |                                   |

![](_page_44_Picture_1.jpeg)

#### 4.請求先情報の変更内容を確定する。

一般企業 一般企業@管理ユーザー様 LOGOUT 管理者専用サイト

| 企業情報    |          |                 |          |          |            |  |
|---------|----------|-----------------|----------|----------|------------|--|
|         |          |                 |          | 請求先情     | 青報         |  |
| 部署管理    |          |                 |          | 請求先情報を更新 | 所しました      |  |
| 請求先情報   | 請求先基本情報  |                 |          |          |            |  |
|         | 請求情報名    |                 | 請求先1     |          |            |  |
| 管理ユーザー  | 振込人名義    |                 |          |          |            |  |
| 一般ユーザー  | 利用上限額    |                 | 100,000円 |          |            |  |
| 入退室ログ   | アラート額    |                 | 1,000円   |          |            |  |
|         |          |                 |          |          |            |  |
| 予約・実績管理 | 契約情報     |                 | 2021年12月 |          | 2022年01月以降 |  |
| 請求情報    | ロッカー利用(空 | 2き数/企業契約数)      |          |          |            |  |
| 利用規約等   | この請求先での  | ロッカー利用          |          |          |            |  |
|         | 支払万法     |                 | 銀行振込     |          | 銀行振込       |  |
| ログアウト   | 請求書郵送サー  | ビス              | 不要       |          | 不要         |  |
|         |          | 郵便番号            | •        |          | -          |  |
|         |          | 住所1             |          |          |            |  |
|         | 請求書郵送先   | 住所2             |          |          |            |  |
|         |          | 宛名1             |          |          |            |  |
|         |          | 99名2<br>1月11日4月 |          |          |            |  |
|         |          | 担当有名            |          |          |            |  |

Nomura Real Estate Development Co., Ltd.

![](_page_44_Picture_8.jpeg)

## ◇支払方法の変更からクレジットカード情報を削除する。

![](_page_45_Figure_4.jpeg)

3-1

![](_page_46_Picture_2.jpeg)

## 支払方法を部署に紐づける

1.管理者専用サイトにログイン後、左メニューから部署管理を選択する。

| HIT IUMAN FIRST TIME | 「部署管          | 理」をクリックします。              |               |              | 一般企業 一般企業@管理ユーザ | ー 様 LOGOUT<br>管理者専用サイト |
|----------------------|---------------|--------------------------|---------------|--------------|-----------------|------------------------|
| トップ                  |               |                          |               |              |                 |                        |
| 企業情報                 |               |                          |               | お知らせ         |                 |                        |
| 部署管理                 | 2022/08/09    | アプリプッシュ通知の仕様確認           |               |              |                 | > ^                    |
| 請求先情報                | 2022/05/30    | お知らせ1                    |               |              |                 | >                      |
| 管理ユーザー               | 2019/04/10    | お知らせその10                 |               |              |                 | >                      |
| 一般ユーザー               | 2019/04/09    | お知らせその9                  |               |              |                 | >                      |
| 入退室ログ                | 2019/04/08    | お知らせその8                  |               |              |                 | >                      |
| 予約・実績管理              | 2019/04/07    | お知らせその7                  |               |              |                 | > -                    |
| 請求情報                 |               |                          |               | 更新履歴(過去31日間) |                 |                        |
| 利用規約等                |               | 59分前 <u>一般企業@管理ユーザー</u>  | さんが ログインしました  |              |                 | A                      |
| ログアウト                | 2022/08/30(火) | 1時間前 <u>一般企業@管理ユーザー</u>  | さんが ログアウトしました |              |                 |                        |
|                      |               | 4時間前 一般企業@管理ユーザー         | さんが ログインしました  |              |                 |                        |
|                      |               | 19時間前 <u>一般企業@管理ユーザー</u> | さんが ログアウトしました |              |                 |                        |
|                      | 2022/08/29(月) | 20時間前 <u>一般企業@管理ユーザー</u> | さんが ログインしました  |              |                 |                        |
|                      |               | 21時間前 一般企業@管理ユーザー        | さんが ログインしました  |              |                 |                        |
|                      | 2022/08/18(木) | 17:48 一般企業の管理ユーザー        | さんか ロクアウトしました |              |                 |                        |
|                      | 2022/08/16(火) | 17:00 一般企業@管理ユーザー        | さんが ログインしました  |              |                 |                        |

![](_page_47_Picture_1.jpeg)

#### 2.部署一覧から選択する。

![](_page_47_Figure_4.jpeg)

個人情報の取り扱いについて ご利用ガイド よくあるご質問 お問

お問い合わせ

Nomura Real Estate Development Co., Ltd.

![](_page_48_Picture_1.jpeg)

管理者専用サイト

一般企業 一般企業@管理ユーザー 様 LOGOUT

#### 3.部署情報の詳細を表示する。

HIT HUMAN FIRST TIME

| トップ     | 部署管理  |         |      |      |                     |
|---------|-------|---------|------|------|---------------------|
| 企業情報    |       |         |      | 部署管理 |                     |
| 部署管理    | CSV出力 | CSV一括登録 |      |      | 並び替え                |
| 請求先情報   | No    | 部署名1    | 部署名2 | 部署名3 | 請求先                 |
| 管理ユーザー  | 1     | 部署1     |      |      |                     |
| 一般ユーザー  | 2     |         | 部署2  |      |                     |
| 入退室ログ   |       |         |      |      | 「編集・作成」ボタンをクリックします。 |
| 予約・実績管理 |       |         |      |      |                     |
| 請求情報    |       |         |      |      |                     |
| 利用規約等   |       |         |      |      |                     |
| ログアウト   |       |         |      |      |                     |
|         |       |         |      |      |                     |

個人情報の取り扱いについて ご利用ガイド よくあるご質問 お問い合わせ

Nomura Real Estate Development Co., Ltd.

![](_page_49_Picture_1.jpeg)

#### 4.部署情報を編集する。

![](_page_49_Figure_3.jpeg)

![](_page_50_Picture_1.jpeg)

#### 5.請求先を設定する。

一般企業 一般企業@管理ユーザー 様 LOGOUT 管理者専用サイト 部署管理 > 編集 トップ 企業情報 部署管理 部署管理 ※部署名を選択すると、編集ができます 請求先情報 No 部署名1 部署名2 部署名3 請求先 1 部署1 請求先1 ~ 管理ユーザー Θ 一般ユーザー 2 部署2 請求先2 ~ 入退室ログ Θ 予約・実績管理 キャンセルボタンをクリックすると編集 請求情報 変更内容を確認してクリック。 内容が破棄されます。 利用規約等 ログアウト キャンセル 登録

> 個人情報の取り扱いについて お問い合わせ ご利用ガイド よくあるご質問

> > Nomura Real Estate Development Co., Ltd.

![](_page_51_Picture_1.jpeg)

#### 6.部署情報の変更内容を保存する。

| ΤI               |    |      |               |              |          | 一般企業 一般企業@管理ユーザー様 LOGOUT |
|------------------|----|------|---------------|--------------|----------|--------------------------|
| IRST TIME        |    |      |               |              |          | 日本包会出入し                  |
| ップ               |    |      |               | 部署管理         |          |                          |
| 結報               |    |      |               | 部署情報を変更しました  |          |                          |
| <b></b><br>皆管理   | No | 部署名1 | 部署名2          | 部署名3         |          | 請求先                      |
| 步生桂叔             | 1  | 部署1  |               |              |          | 請求先1                     |
| V)CIETK          | 2  |      | 部署2           |              |          | 請求先2                     |
| えユーザー<br>室<br>ログ |    |      |               | 部署管理トップ      |          |                          |
| ・実績管理            |    |      |               |              |          |                          |
| 情報               |    |      |               |              |          |                          |
| 規約等              |    |      |               |              |          |                          |
| ブアウト             |    |      |               |              |          |                          |
|                  |    |      | 個人情報の取り扱いについて | ご利用ガイド よくあるご | 質問 お問い合れ | bt                       |

Nomura Real Estate Development Co., Ltd.

部署ごとの支払方法の紐付け方法は以上となります。

![](_page_51_Picture_6.jpeg)